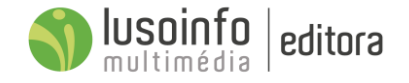

# Serviços para implementação do Projeto "Mais Cidadania: Plataforma de Colaboração e Partilha na NUR III Cávado".

Relatório de Execução nº 1

Data: 16 de abril de 2018

Promotor:

vale do Cavado Financiado por:

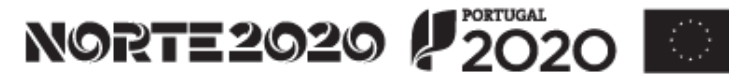

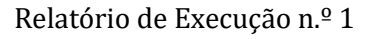

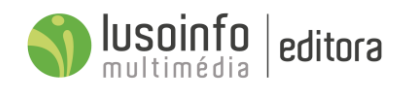

# Conteúdo

| 1 | Introdução4   |                                                                                  |  |
|---|---------------|----------------------------------------------------------------------------------|--|
| 2 | Plat          | aforma +Cidadania5                                                               |  |
| 3 | Conj          | iguração da Plataforma +Cidadania6                                               |  |
| 4 | Mur           | al6                                                                              |  |
|   | 4.1           | Artigos                                                                          |  |
|   | 4.2           | Criar Artigos9                                                                   |  |
| 5 | Áreo          | de Conteúdos11                                                                   |  |
|   | 5.1           | Educação para a Cidadania11                                                      |  |
|   | 5.1.1         | Quadro síntese do Currículo da Educação para a Cidadania12                       |  |
|   | 5.1.2<br>Sust | Lista detalhada dos conteúdos de Educação Ambiental e Desenvolvimento<br>entável |  |
|   | 5.1.3         | Lista detalhada dos conteúdos de Educação para a Saúde                           |  |
|   | 5.2           | Currículo de Base Regional27                                                     |  |
|   | 5.2.2         | Quadro síntese do Currículo de Base Regional                                     |  |
|   | 5.2.2         | Lista detalhada dos conteúdos de Currículo Local de Esposende                    |  |
|   | 5.2.3         | Lista detalhada dos conteúdos de Currículo Local de Terras de Bouro              |  |
|   | 5.2.4         | Lista detalhada dos conteúdos de Currículo Local de Barcelos                     |  |
|   | 5.2.5         | Lista detalhada dos conteúdos de Currículo Local de Braga                        |  |
|   | 5.3           | Conteúdos Curriculares                                                           |  |
| 6 | Con           | cursos e desafios49                                                              |  |
|   | 6.1           | Quadro síntese dos concursos                                                     |  |
|   | 6.2           | Quadro síntese dos desafios 50                                                   |  |
|   | 6.3           | Número de participantes nos desafios54                                           |  |
| 7 | Crac          | hás55                                                                            |  |
|   | 7.1           | A minha turma                                                                    |  |
|   | 7.2           | Criar Crachás                                                                    |  |

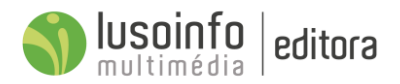

| 9 | Арр  | 95                                           | 61   |
|---|------|----------------------------------------------|------|
| 8 | Foll | netos com credenciais                        | .60  |
|   | 7.5  | Códigos de acesso                            | . 59 |
|   | 7.4  | Número de Crachás atribuídos pela plataforma | . 58 |
|   | 7.3  | Atribuir Crachás                             | . 57 |

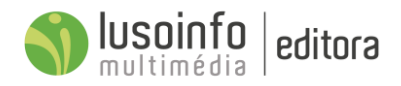

# 1 Introdução

Na fase inicial do projeto foi configurada e personalizada todas as áreas e funcionalidades da Plataforma +Cidadania.

Nesta fase foram realizadas reuniões de apresentação do projeto e recolha de informação para a Criação do Currículo Local e Educação para a Cidadania.

Foram identificados os pontos de interesse, recolhida informação, escritas as narrativas e gravado o som para as infografias.

Foi ainda durante este período realizadas as animação e ilustrações e disponibilizadas as infografias descritas neste documento.

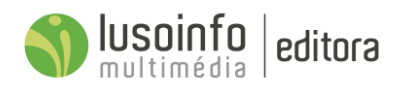

# 2 Plataforma +Cidadania

A plataforma +Cidadania tem como missão prevenir e reduzir o abandono escolar precoce e promover a igualdade de acesso a uma educação de qualidade. Esta plataforma favorece a realização de atividades dinâmicas e lúdicas, envolvendo os diversos atores da comunidade educativa, numa rede capaz de promover e desenvolver conhecimentos, competências e valores que ajudam as crianças a desempenhar um papel ativo na comunidade.

|                                                                                                    | INCO INIAL PROTOV (STAL                                                                                                    |
|----------------------------------------------------------------------------------------------------|----------------------------------------------------------------------------------------------------|
|                                                                                                    |                                                                                                    |
|                                                                                                    | + Cidadania<br>Vitadioma - O cludera desmala e conçar de 1.º Cole<br>biomo biosa concer e promove a i apulada de<br>sandros e a una relação, a apulada de<br>secologa, Feitodor da agrendragem, io traciano<br>secologa, Feitodor da agrendragem, io traciano<br>secologa, Feitodor da agrendragem, io traciano                                                                                                    |
| A Plataforma<br>Plataforma de Aprenduage                                                                                                    | + Cidadania<br>m. Calaboração a Farritha                                                                                                    |
| Mural     Meta social e consuntance     Marcial     Meta social e consuntance     motions escarar e consuntance     motions escarar e partitia e de comunicação     motions escarar escarar partitia e de comunicação     motions escarar escarar partitian e de comunicação     motions escarar escarar escarar escarar     motions escarar escarar escarar     municipae.                                                                                                    | Arrow Control of Control of Contr    |
| Consider<br>Consider<br>Conside                                                                                                    | a         bar         bar                                                                                                    |
| Andre Broches                                                                                                    | Crachás<br>Incompresa a characteria ple paratemente e per surfessor<br>I plantarma activa. La esconto com indicadores de<br>memorynom perdefinidas, com estado a granda de com esta<br>e o contenende o potem o rar excluda personalitadens e<br>er bardina sea alensa.                                                                                                    |
| Krea do Professor     Grade and a constraint of the second and a constraint of the second and a constraint of the secon |                                                                                                    |
| Norman<br><sup>10</sup> CEVado<br>NORTE2020 ₽2020 ■                                                                                                    | Generative between strategy of the Galaxies<br>in the strategy of the strategy of |

Relatório de Execução n.º 1

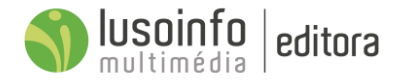

# 3 Configuração da Plataforma +Cidadania

Na fase inicial deste projeto desenvolveram-se todas as áreas e funcionalidades da plataforma.

#### A plataforma +Cidadania inclui:

- ✓ Mural Rede Social e Comunitária;
- ✓ Conteúdos Recursos educativos promotores do sucesso escolar;
- ✓ Crachás Recompensas atribuídas pela plataforma e pelo professor.

# 4 Mural

O Mural é um espaço seguro de partilha e de comunicação entre os alunos, encarregados de educação, professores e coordenadores. Este espaço online inclui uma parte de acesso público e uma outra de acesso privado, mediante um Login.

|                                                                                                    | INICIO MURAL PROJETO V ENTRAR |
|----------------------------------------------------------------------------------------------------|-------------------------------|
| Image: Sequence of a sub-particular sub-particular sub- | ×                             |

A parte pública inclui informação geral sobre o projeto e todos os conteúdos partilhados pelos utilizadores registados.

Relativamente à parte privada existem os seguintes perfis de utilizador:

- a) **Professor** publica ao nível da turma que leciona, da Escola, do Agrupamento ou do Município;
- b) Coordenador de Agrupamento publica ao nível de Agrupamento e/ou Escola e partilha as publicações efetuadas pelos professores do seu Agrupamento;
- c) **Coordenador de Município** publica ao nível do Município, do Agrupamento ou Escola e partilha as publicações efetuadas pelos Professores e Coordenadores;
- d) Aluno Visualiza e comenta todas as publicações da sua Turma e as publicações partilhadas para o nível público;
- e) **Encarregado de Educação** Visualiza e comenta todas as publicações da Turma do seu educando e as publicações partilhadas para o nível público.

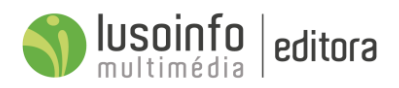

Para aceder à plataforma, deverá utilizar os seguintes dados de acesso:

Link: www.maiscidadania.cimcavado.pt Nome de utilizador: coord\_cimcavado2 Palavra-passe: 123456

No Mural, o utilizador pode aceder a todas as áreas da plataforma, nomeadamente:

- A. Publicações de artigos;
- B. Explorar Conteúdos, Apps ou Crachás;
- C. Área do Professor;
- **D.** Área de Concursos e Desafios;
- **E.** O meu perfil;
- F. Informação sobre o Projeto;
- **G.** Serviço de Apoio Técnico ao Projeto.

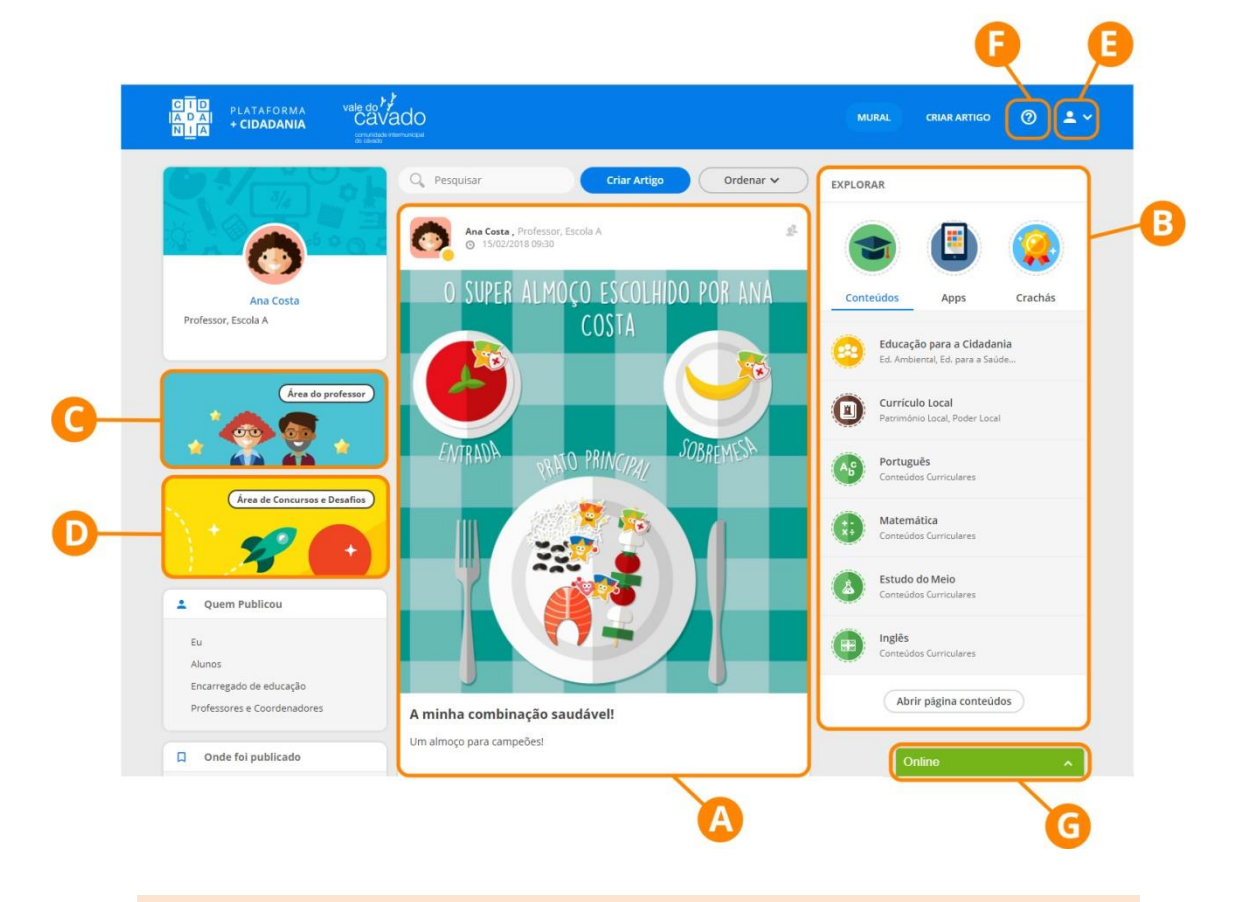

#### NOTA:

Na área **"O meu perfil"**, referente à **Letra E**, o utilizador pode:

- alterar o imagem da conta;
- configurar a conta (alterar o nome e associar o e-mail);
- alterar a palavra-passe.

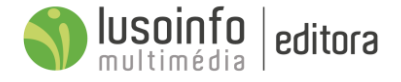

## 4.1 Artigos

No mural, os Professor e os Coordenadores podem partilhar ideias, projetos e experiências, de forma segura e interativa! Os alunos conseguem partilhar as suas conquistas, as descobertas e as atividades desenvolvidas na plataforma. Todos os utilizadores podem interagir com "Gostos" e comentar os artigos publicados.

#### Funcionalidades dos artigos no mural da plataforma:

- 1. Pesquisar artigos;
- 2. Criar artigos;
- **3.** Ordenar artigos no mural;
- 4. Filtrar artigos no mural;
- 5. Filtros selecionados no mural;
- 6. Indicar quem pode visualizar o artigo;
- 7. Verificar onde foi publicado o artigo;

- 8. Verificar Tags do artigo;
- 9. Editar ou apagar o artigo;
- 10. Partilhar o artigo nas redes sociais,
- 11. Comentar ou ler comentários;
- **12.** Fazer "Gosto" ou visualizar números de "Gostos" do artigo.

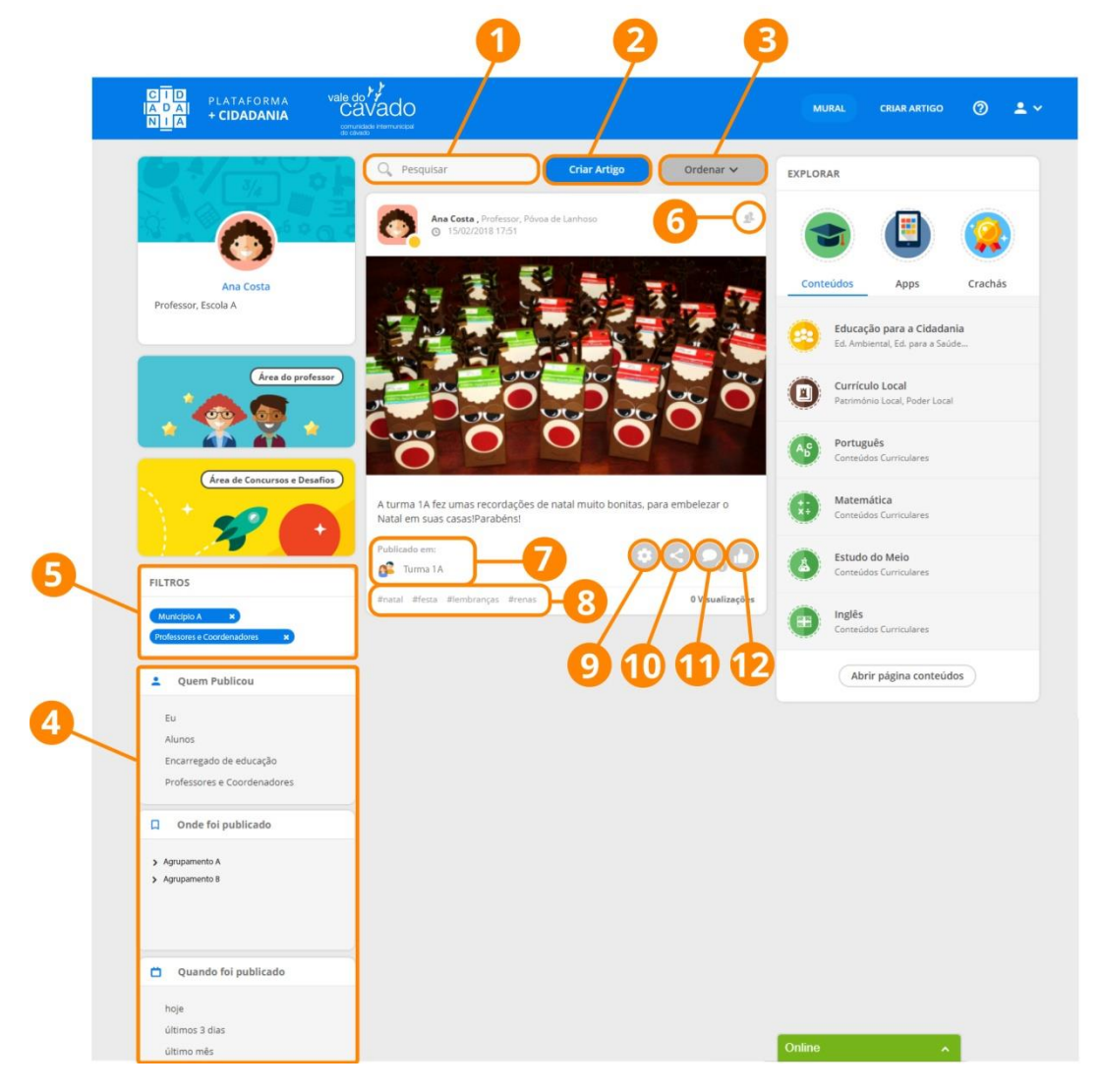

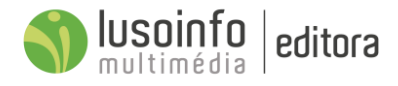

### 4.2 Criar Artigos

Os Professores e os Coordenadores podem criar e publicar artigos ao nível da turma, da escola, do agrupamento ou do município. Os restantes utilizadores (alunos, encarregados de educação e comunidade educativa) não têm acesso a esta funcionalidade.

### Passos para criar e publicar artigos no mural da plataforma:

- 1. Adicionar fotografias;
- 2. Escrever um título para o artigo;
- **3.** Escrever o artigo;
- 4. Inserir Tags;
- 5. Selecionar onde o artigo será publicado;
- 6. Selecionar onde o artigo estará visível;
- 7. Publicar o artigo no mural.

| Ana Costa                                 | Fechar                 |  |
|-------------------------------------------|------------------------|--|
| Carregar fotografia(s                     | <b>]</b> — <b>(1</b> ) |  |
| Título 2                                  |                        |  |
| Texto                                     | NA                     |  |
| -                                         |                        |  |
| Adicionar Tags:                           |                        |  |
| Insira aqui as suas tags                  |                        |  |
| Publicar em: Turma 1A                     |                        |  |
| Município: Município A     Agrupamento: B | >                      |  |
| Scola: A                                  | <u> </u>               |  |
| Se Turma: Turma la                        |                        |  |
| Artigo visível para: Turma 1a             |                        |  |
| Público Turma 1a                          |                        |  |
|                                           |                        |  |
| Eachar                                    | Publicar               |  |

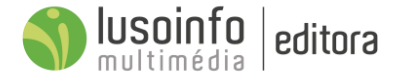

Para o Professor ou o Coordenador selecionar onde o artigo será publicado foi necessário **configurar a estrutura disponível no área "Mural",** para que seja possível **publicar** um artigo ao nível de um Município, de um Agrupamento, de uma Escola ou de uma Turma. Do mesmo modo, esta configuração é essencial para que o aluno ou o encarregado de educação visualiza apenas os artigos publicados na sua turma ou a um nível superior.

Exemplo de uma estrutura necessária para publicar artigos numa turma do Município de Esposende:

#### 1. Selecionar o Município

| 02           | Publicar em: Esposende |              |           |  |  |               |
|--------------|------------------------|--------------|-----------|--|--|---------------|
| •            | m                      | Município:   | Esposende |  |  | ~             |
|              |                        | Vila Verde   |           |  |  |               |
|              | ~                      | Esposende    |           |  |  |               |
|              |                        | Terras de Bo | ouro      |  |  |               |
|              |                        | Amares       |           |  |  |               |
|              |                        | Braga        |           |  |  |               |
|              |                        | Barcelos     |           |  |  |               |
| ~            | ¢                      | Agrupamento  | ):        |  |  | >             |
| ~            |                        | Escola:      |           |  |  | $\rightarrow$ |
| $\checkmark$ | <u>o</u>               | Turma:       |           |  |  | >             |

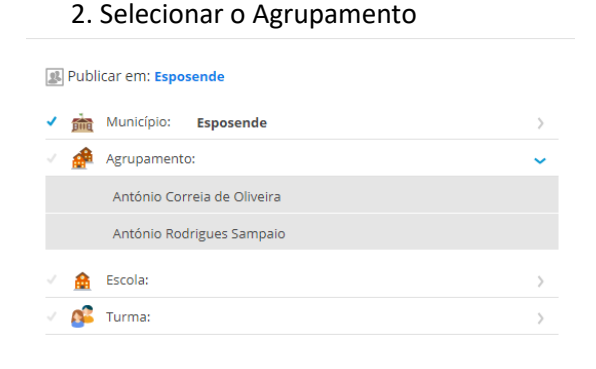

#### 3. Selecionar a Escola

🕵 Publicar em: António Correia de Oliveira

|   | <b>M</b>   | Município:  | Esposende                   | ~ |
|---|------------|-------------|-----------------------------|---|
| ~ | æ          | Agrupamento | António Correia de Oliveira | > |
| ~ |            | Escola:     |                             | ~ |
|   |            | Apúlia      |                             |   |
|   |            | Barral      |                             |   |
|   |            | Criaz       |                             |   |
|   |            | Curvos      |                             |   |
|   |            | Esposende   |                             |   |
|   |            | Facho       |                             |   |
|   |            | Fão         |                             |   |
|   |            | Fonte Boa   |                             |   |
|   |            | Gandra      |                             |   |
|   |            | Gemeses     |                             |   |
|   |            | Rio Tinto   |                             |   |
| ~ | <u>8</u> 2 | Turma:      |                             | > |

#### 4. Selecionar a Turma

#### 🕵 Publicar em: Fão

| ~ | 窳        | Município: E | sposende                    | ~ |
|---|----------|--------------|-----------------------------|---|
| ~ | æ        | Agrupamento: | António Correia de Oliveira | > |
| ~ |          | Escola: Fão  |                             | > |
| ~ | <u>8</u> | Turma:       |                             | ~ |
|   |          | 2            |                             |   |
|   |          | 4            |                             |   |
|   |          | 1/2          |                             |   |

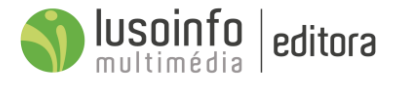

## 5 Área de Conteúdos

Através de centenas de atividades multimédia, interativas e dinâmicas, desenvolvidas para o 1.º Ciclo do Ensino Básico, para serem utilizadas na escola e em casa, os alunos vão aprender ao seu ritmo e de forma criativa.

#### Temas disponíveis na área dos Conteúdos:

- ✓ Educação para a Cidadania;
- ✓ Currículo de Base Regional;
- ✓ Conteúdos Curriculares.

| a 🔹 🛓                                                                                                    | Agun<br>Educação Ambiental e Desenvolvemente | Sustendaret                                | сонтийроз                   | APPS CRACHÁS (?) 🛓 🗸            |   |
|----------------------------------------------------------------------------------------------------|----------------------------------------------|--------------------------------------------|-----------------------------|---------------------------------|---|
| CUBRICULO EDUCAÇÃO CONTEÚDOS<br>LOCAL PARA CURRICULARES<br>CIDADANIA<br>CIDADANIA<br>CIDADANIA<br>CIDADANIA<br>CIDADANIA<br>CIDADANIA<br>CIDADANIA<br>CIDADANIA<br>CIDADANIA<br>CIDADANIA<br>CIDADANIA<br>CURRICULARES<br>CIDADANIA<br>CURRICULARES<br>CIDADANIA<br>CURRICULARES<br>CIDADANIA<br>CURRICULARES<br>CIDADANIA<br>CIDADANIA<br>CIDADANIA | 55 %                                         | Agua na produção de produtos<br>Actorizade | 70%                         | Qualidade da água.<br>Infografa |   |
|                                                                                                    | Attodepuração<br>Infografia                  | Cido urbano da água<br>Integrafa           | Ciclo da água<br>Infografia | Vamos poupar águal<br>Actudade  |   |
|                                                                                                    |                                              |                                            |                             | Onine 1989                      | * |

## 5.1 Educação para a Cidadania

A Educação para a Cidadania é uma temática atual que nos preocupa a todos, cidadãos da sociedade da informação e do conhecimento. Nas temáticas **Educação Ambiental, Desenvolvimento Sustentável** e **Educação para a Saúde** os alunos vão explorar, de forma ativa e lúdica, conteúdos e ações que contribuem para o seu desenvolvimento e para a construção de uma sociedade mais solidária e participativa.

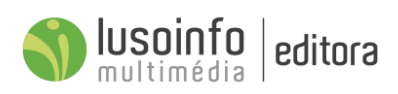

## 5.1.1 Quadro síntese do Currículo da Educação para a Cidadania

Na seguinte tabela são apresentadas todas as atividades desenvolvidas de "Educação para a Cidadania", para as temáticas Educação Ambienta e Desenvolvimento Sustentável e Educação para a Saúde.

| EDUCAÇÃO AMBIENTAL, DESENVOLVIMENTO SUSTENTÁVEL |                                            |  |  |
|-------------------------------------------------|--------------------------------------------|--|--|
|                                                 | A água e os seres vivos                    |  |  |
|                                                 | A água na produção de produtos             |  |  |
|                                                 | A água no planeta terra                    |  |  |
|                                                 | Qualidade da água                          |  |  |
| ÁGUA                                            | Autodepuração                              |  |  |
|                                                 | Ciclo urbano da água                       |  |  |
|                                                 | Ciclo da água                              |  |  |
|                                                 | Vamos poupar água!                         |  |  |
|                                                 | Recursos do professor                      |  |  |
|                                                 | Completa a pirâmide!                       |  |  |
|                                                 | A minha caderneta de animais               |  |  |
|                                                 | A diversidade da vida!                     |  |  |
| BIODIVERSIDADE                                  | Bio-decifrar                               |  |  |
|                                                 | Floresta portuguesa                        |  |  |
|                                                 | Como obtemos energia?                      |  |  |
|                                                 | Recursos do professor                      |  |  |
|                                                 | De onde vem a energia?                     |  |  |
|                                                 | Vamos poupar o ambiente                    |  |  |
| ENERGIA                                         | As fontes de energia da nossa história!    |  |  |
|                                                 | As casasdevoradoras de energia!            |  |  |
|                                                 | Recursos do professor                      |  |  |
|                                                 | Os resíduos                                |  |  |
|                                                 | O que fazer com os resíduos?               |  |  |
| PERÍPLIAS                                       | Qual o tempo de decomposição dos resíduos? |  |  |
| RESIDUUS                                        | Vamos transformar os resíduos!             |  |  |
|                                                 | Reduzir, reutilizar e reciclar             |  |  |
|                                                 | Recursos do professor                      |  |  |
|                                                 | O consumo                                  |  |  |
| CONSUMO                                         | Consumo sustentável                        |  |  |
| CONSUMO                                         | Ciclo de vida dos produtos                 |  |  |
|                                                 | Recursos do professor                      |  |  |
|                                                 | A atmosfera Tem muito do que se queixar!   |  |  |
|                                                 | Todos nós podemos fazer a diferença!       |  |  |
| ALTERAÇÕES CLIMATICAS                           | Pequenas coisas que fazem a diferença!     |  |  |
|                                                 | Recursos do professor                      |  |  |
|                                                 | Jogo da memória                            |  |  |
| GRANDES JOGOS                                   | Calcular a pegada ecológica                |  |  |
|                                                 | Quiz                                       |  |  |

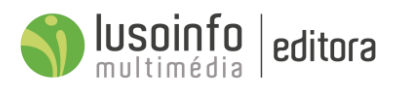

|                  | EDUCAÇÃO PARA A SAÚDE                        |
|------------------|----------------------------------------------|
|                  | Alimentação equilibrada, completa e variada! |
|                  | A roda dos alimentos                         |
|                  | Explora a roda dos alimentos                 |
|                  | Constrói a tua roda dos alimentos            |
|                  | A importância da água                        |
|                  | O açúcar escondido nas bebidas               |
|                  | Menos açúcar, gordura e sal, pela tua saúde! |
|                  | As leguminosas!                              |
| EXERCICIO FISICO | A atividade física e a energia dos alimentos |
|                  | Os superpoderes dos alimentos                |
|                  | Os superpoderes do teu pequeno-almoço        |
|                  | Os superpoderes do teu lanche                |
|                  | Os superpoderes do teu almoço ou jantar      |
|                  | Combinações saudáveis                        |
|                  | Dossier do professor                         |

# 5.1.2 Lista detalhada dos conteúdos de Educação Ambiental e Desenvolvimento Sustentável

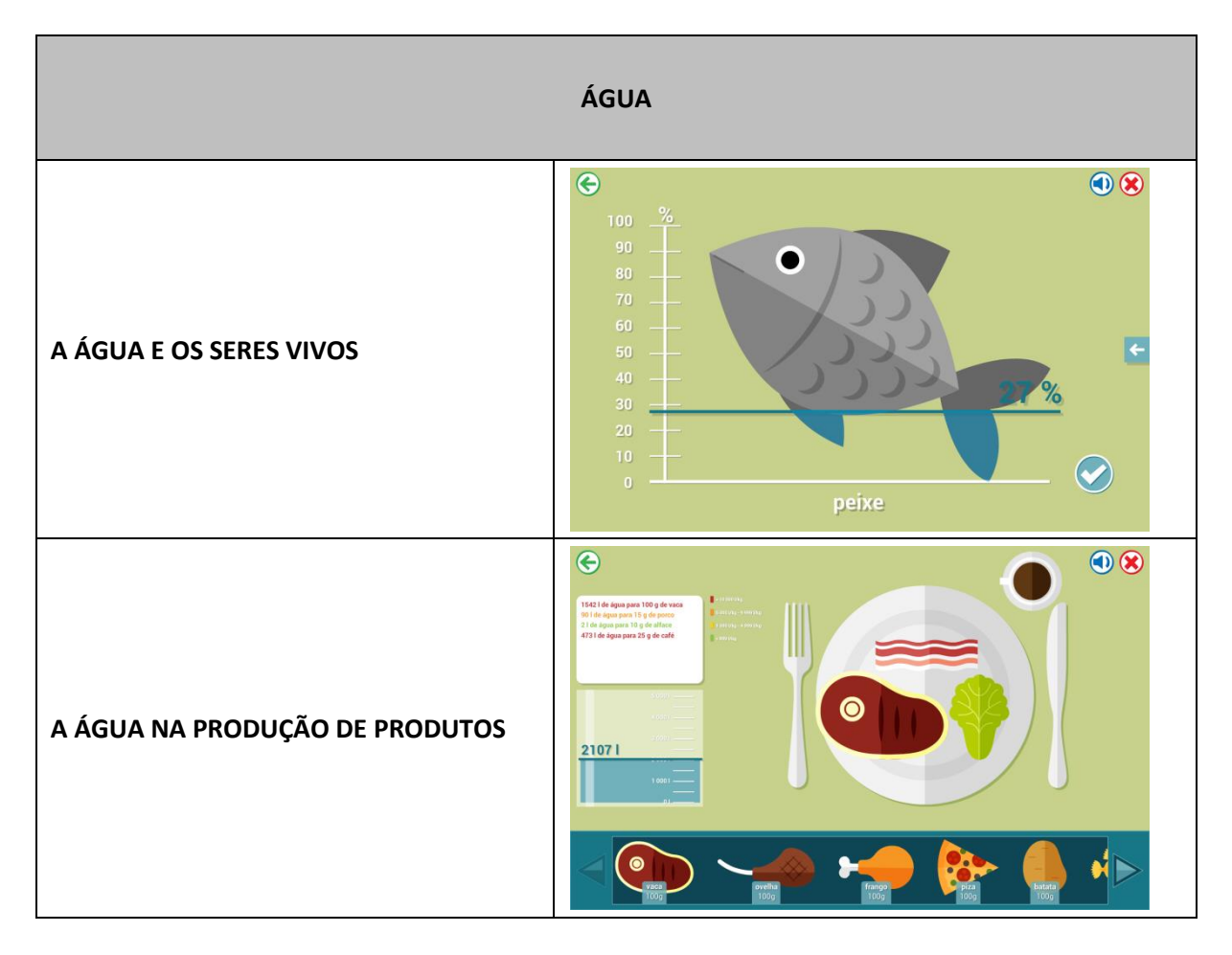

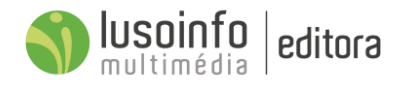

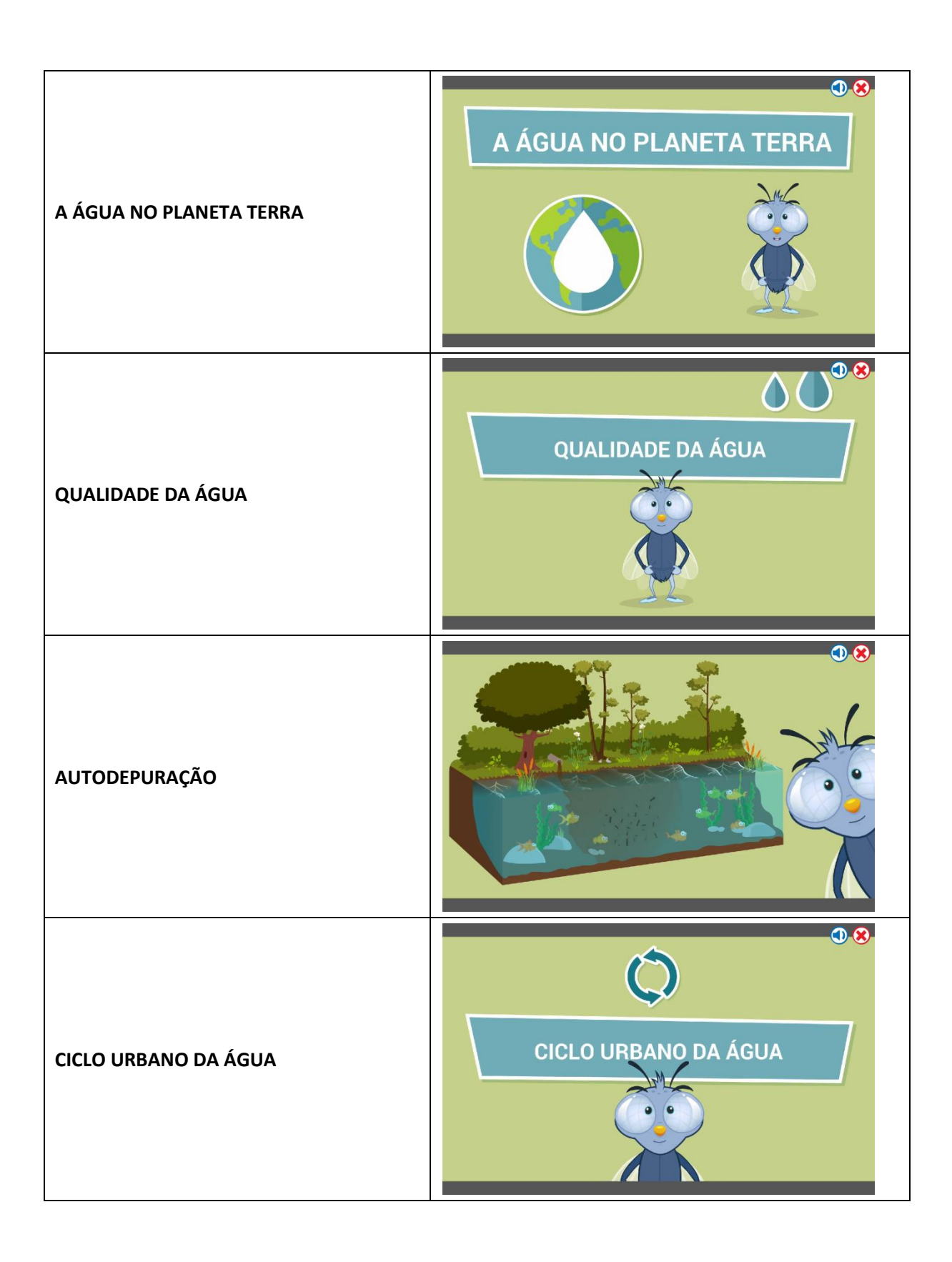

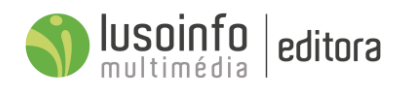

| CICLO DA ÁGUA         |                                                                                                    |
|-----------------------|----------------------------------------------------------------------------------------------------|
| VAMOS POUPAR ÁGUA!    | POUPAR ÁGUA                                                                                                    |
| RECURSOS DO PROFESSOR | April         Albidade         POF           Chourd da Água         Albidade experimental         23 ano         ¥ POF           Chourd de imagens         Albidade experimental         23 ano         ¥ POF           Chourd da Água         Albidade experimental         23 ano         ¥ POF           Chourd da Água         Albidade experimental         23 ano         ¥ POF           Chourd da Água         Albidade experimental         3° ano         ¥ POF           Chourd da Água         Albidade experimental         3° ano         ¥ POF           Albidade nagens         Albidade experimental         15.2* e 3* anos         ¥ POF           Albidade nagens         Albidade experimental         15.2* e 3* anos         ¥ POF |
| BIODIVERSIDADE        |                                                                                                    |
| COMPLETA A PIRÂMIDE!  | <image/>                                                                                                    |

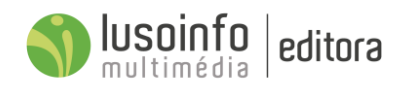

| A MINHA CADERNETA DE ANIMAIS | Tem pelo     Tem pelo     ?     ?     Secondaria     Secondaria     Seco |
|------------------------------|----------------------------------------------------------------------------------------------------|
| A DIVERSIDADE DA VIDA!       |                                                                                                    |
| BIO-DECIFRAR                 | <image/>                                                                                                    |
| FLORESTA PORTUGUESA          | A FLORESTA PORTUGUESA     Image: Description of the point of the point                               |

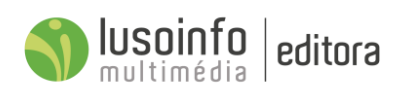

| COMO OBTEMOS ENERGIA?   |                                                                                                    |
|-------------------------|----------------------------------------------------------------------------------------------------|
| RECURSOS DO PROFESSOR   | NOME     THO     AND DE ESCOLABIDADE       Dorsier Biodiversidade     Dorsier     17, 2 * 3.* anos     * POF       Personificação     Atividade experimental     2.º ano     * POF       Japo da memória     Atividade experimental     3.º ano     * POF       Contrução de maquete     Atividade experimental     3.º ano     * POF       Floresta Portuguesa     Atividade experimental     1.1, 2.º 3.º anos     * POF |
|                         | ENERGIA                                                                                                    |
| DE ONDE VEM A ENERGIA?  |                                                                                                    |
| VAMOS POUPAR O AMBIENTE |                                                                                                    |

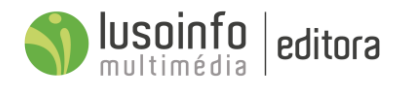

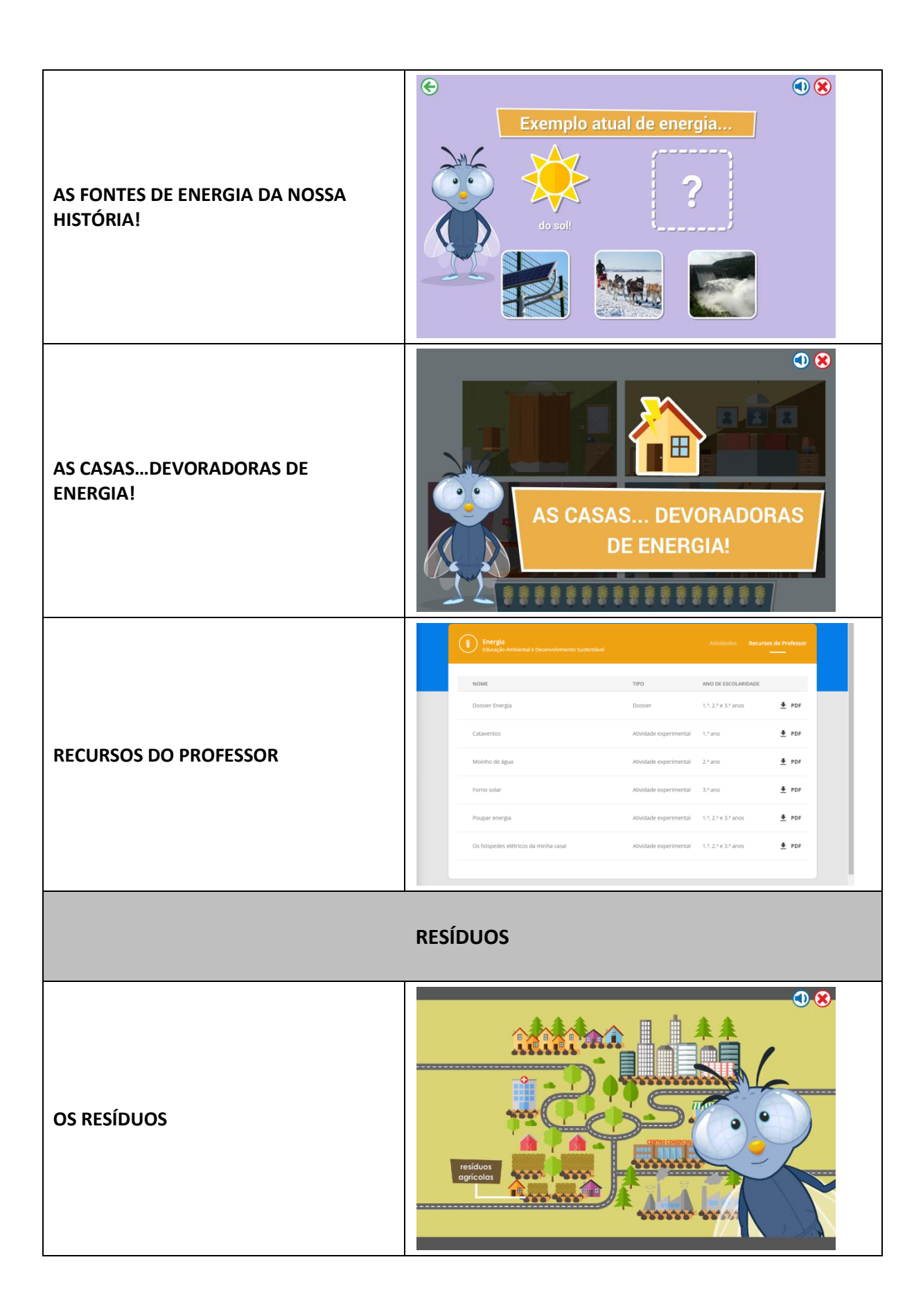

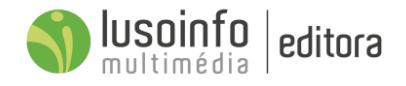

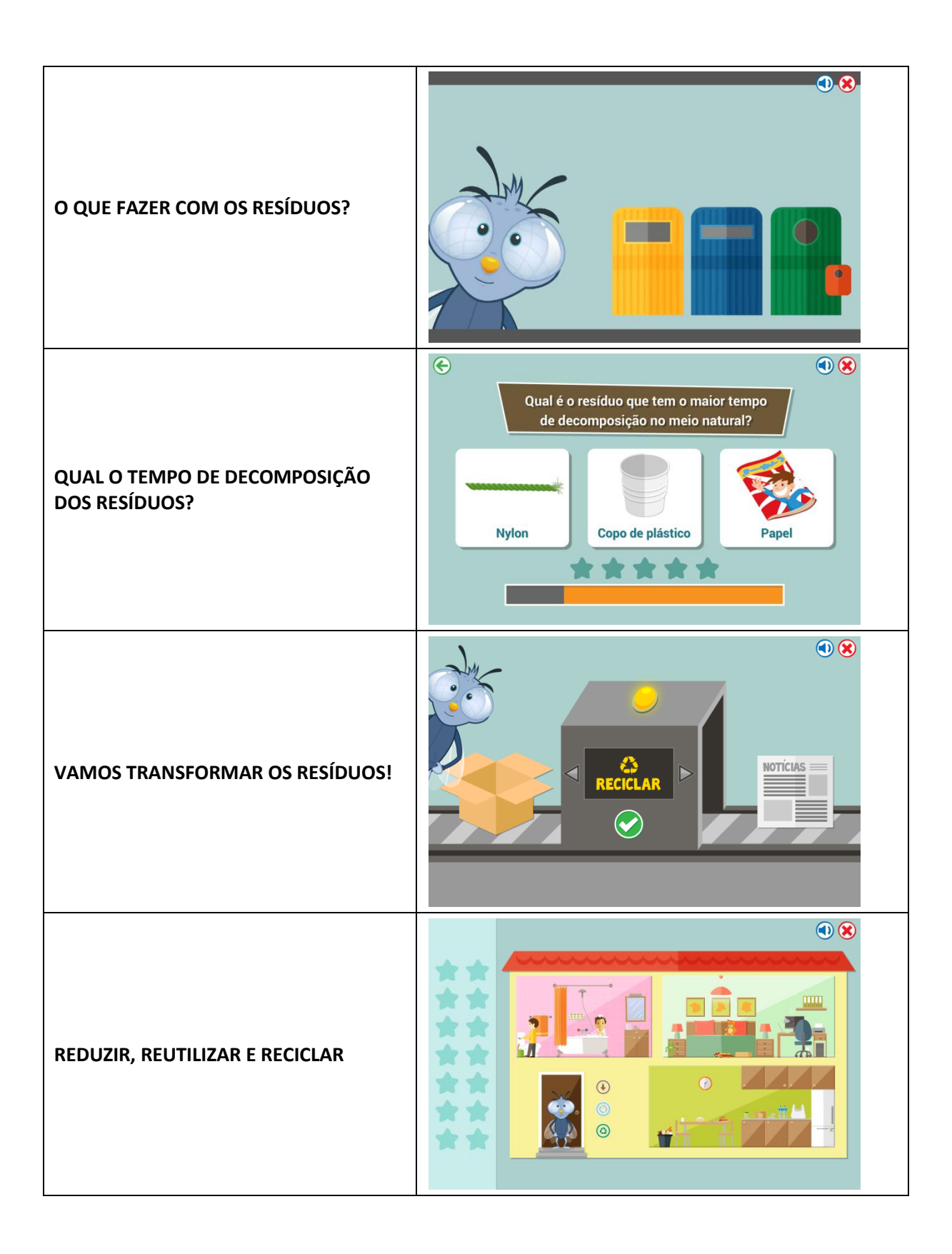

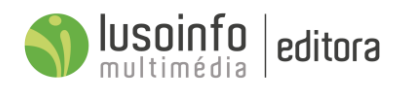

| RECURSOS DO PROFESSOR      | Resident         Editediation         Recursos de Professor           NOME         TIPO         AND DE SECCUARIDADE           Dossier Residuos         Dossier         17,21 e 31 anos         9 FPF           Grincaria         Associades experimental         1,1 ano         9 FPF           Grincaria         Associades experimental         1,1 ano         9 FPF           Bandas desembadas         Associades experimental         3,1 ano         9 FPF           Bandas desembadas         Associades experimental         1,1 ano         9 FPF           Bandas desembadas         Associades experimental         1,1 ano         9 FPF           Bandas desembadas         Associades experimental         1,1 ano         9 FPF           Bandas desembadas         Associades experimental         1,1 ano         9 FPF           Bandas desembadas         Associades experimental         1,1 ano         9 FPF           Bandas desembadas         Associades experimental         1,1 ano         9 FPF           Bandas desembadas         Associades experimental         1,1 ano         9 FPF           Bandas desembadas         Associades experimental         1,1 anos         9 FPF           Bandas desembadas         Associades experintental         1,1 anos         9 FPF                                                                                                    |
|----------------------------|----------------------------------------------------------------------------------------------------|
|                            | O CONSUMO                                                                                                    |
| O CONSUMO                  |                                                                                                    |
| CONSUMO SUSTENTÁVEL        |                                                                                                    |
| CICLO DE VIDA DOS PRODUTOS | O ciclo de vida do pape!     O ciclo de vida do pape!     O ciclo de vida do produto mais sustertável para o ambiente     O ciclo de vida do produto mais sustertável para o ambiente     O ciclo de vida do produto mais sustertável para o ambiente     O ciclo de vida do produto mais sustertável para o ambiente     O ciclo de vida do produto mais sustertável para o ambiente     O ciclo de vida do produto mais sustertável para o ambiente     O ciclo de vida do produto mais sustertável para o ambiente     O ciclo de vida do produto mais sustertável para o ambiente     O ciclo de vida do produto mais sustertável para o ambiente     O ciclo de vida do produto mais sustertável para o ambiente     O ciclo de vida do produto mais sustertável para o ambiente   O ciclo de vida do produto mais sustertável para o ambiente   O ciclo de vida do produto mais sustertável para o ambiente   O ciclo de vida do produto mais sustertável para o ambiente   O ciclo de vida do produto mais sustertável para o ambiente   O ciclo de vida do produto mais sustertável para o ambiente   O ciclo de vida do produto mais sustertável para o ambiente   O ciclo de vida do produto mais sustertável para o ambiente   O ciclo de vida do produto mais sustertável para o ambiente   O ciclo de vida do produto mais sustertável para o ambiente   O ciclo de vida do produto mais sustertável para o ambiente   O ciclo de vida do produto mais sustertável para o ambiente   O ciclo de vida do produto mais sustertável para o am |

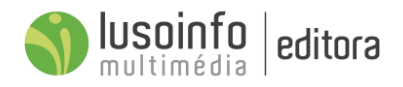

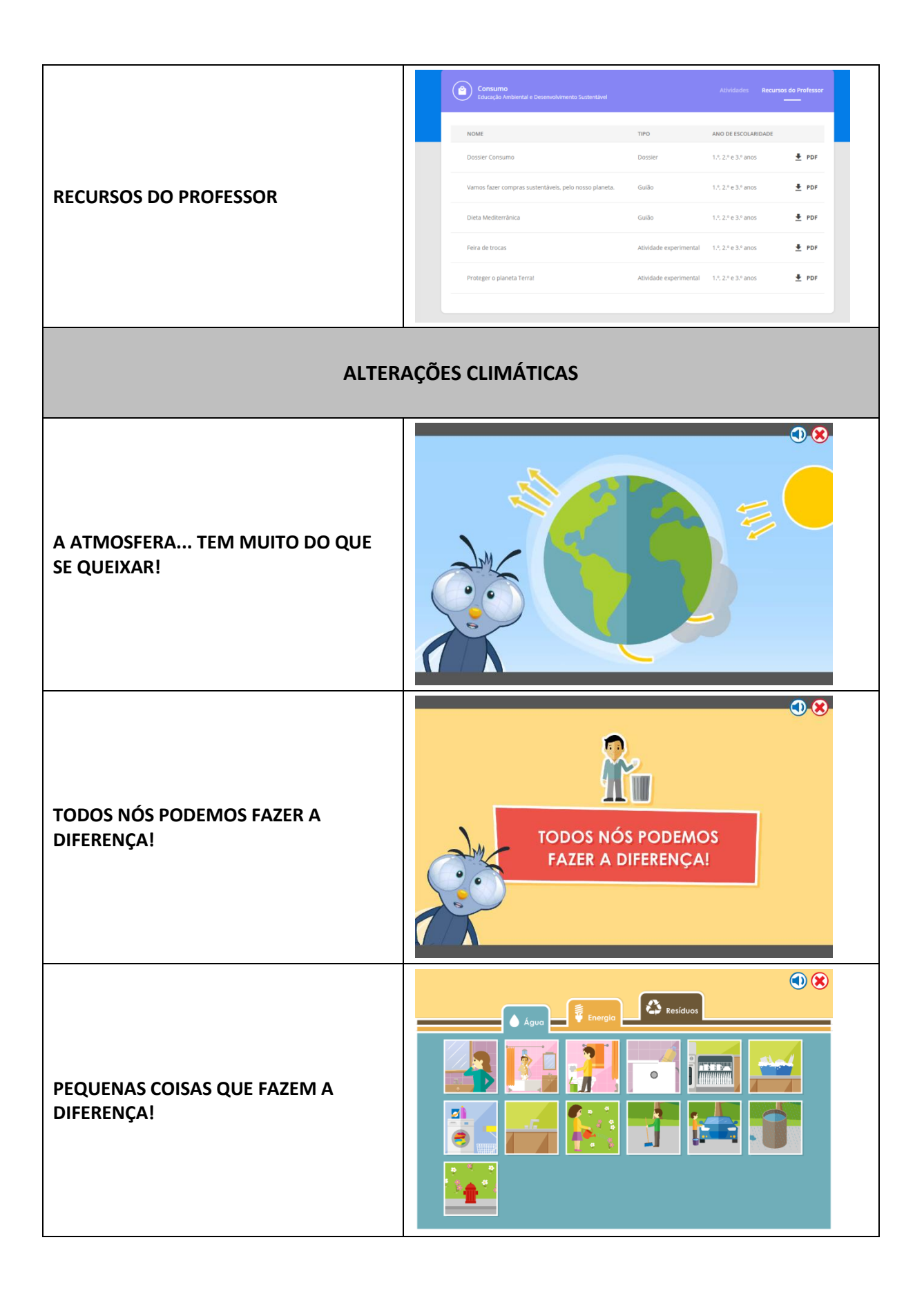

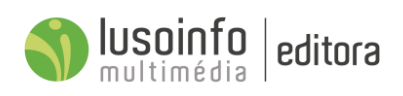

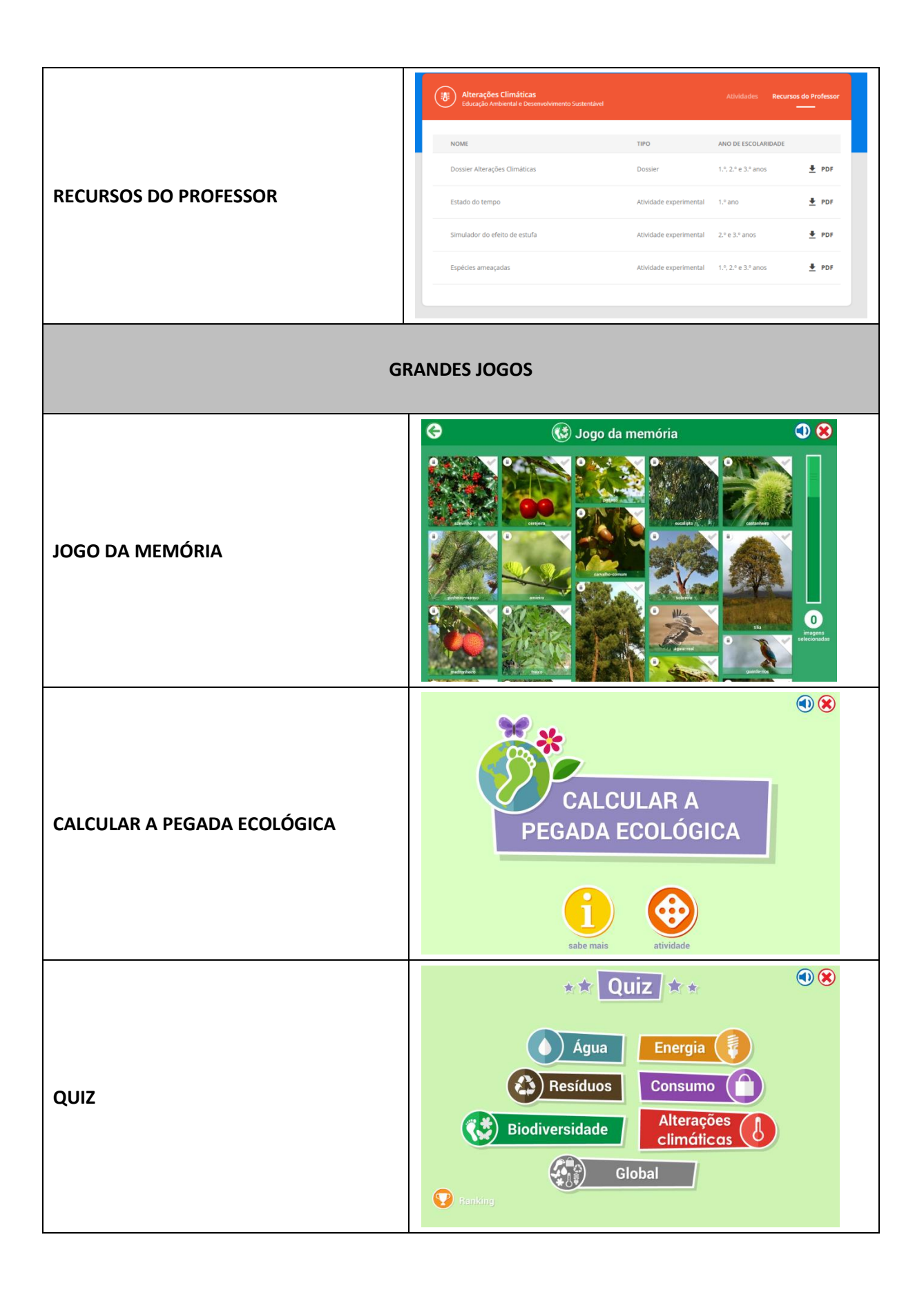

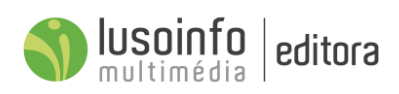

# 5.1.3 Lista detalhada dos conteúdos de Educação para a Saúde

| ALIMENTAÇÃO SAUDÁVEL E EXERCÍCIO FÍSICO         |                                                                                                    |  |
|-------------------------------------------------|----------------------------------------------------------------------------------------------------|--|
| ALIMENTAÇÃO EQUILIBRADA,<br>COMPLETA E VARIADA! | ALIMENTAÇÃO COMPLETA                                                                                                    |  |
| A RODA DOS ALIMENTOS                            |                                                                                                    |  |
| EXPLORA A RODA DOS ALIMENTOS                    | <section-header><image/><image/><image/><image/><image/></section-header>                                                                                                    |  |
| CONSTRÓI A TUA RODA DOS<br>ALIMENTOS            | Image: Construction of the construction of the construc |  |

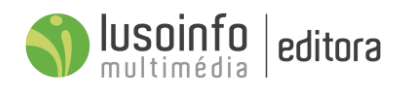

| A IMPORTÂNCIA DA ÁGUA                           |  |
|-------------------------------------------------|--|
| O AÇÚCAR ESCONDIDO NAS BEBIDAS                  |  |
| MENOS AÇÚCAR, GORDURA E SAL,<br>PELA TUA SAÚDE! |  |
| AS LEGUMINOSAS!                                 |  |

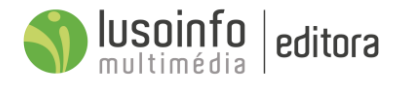

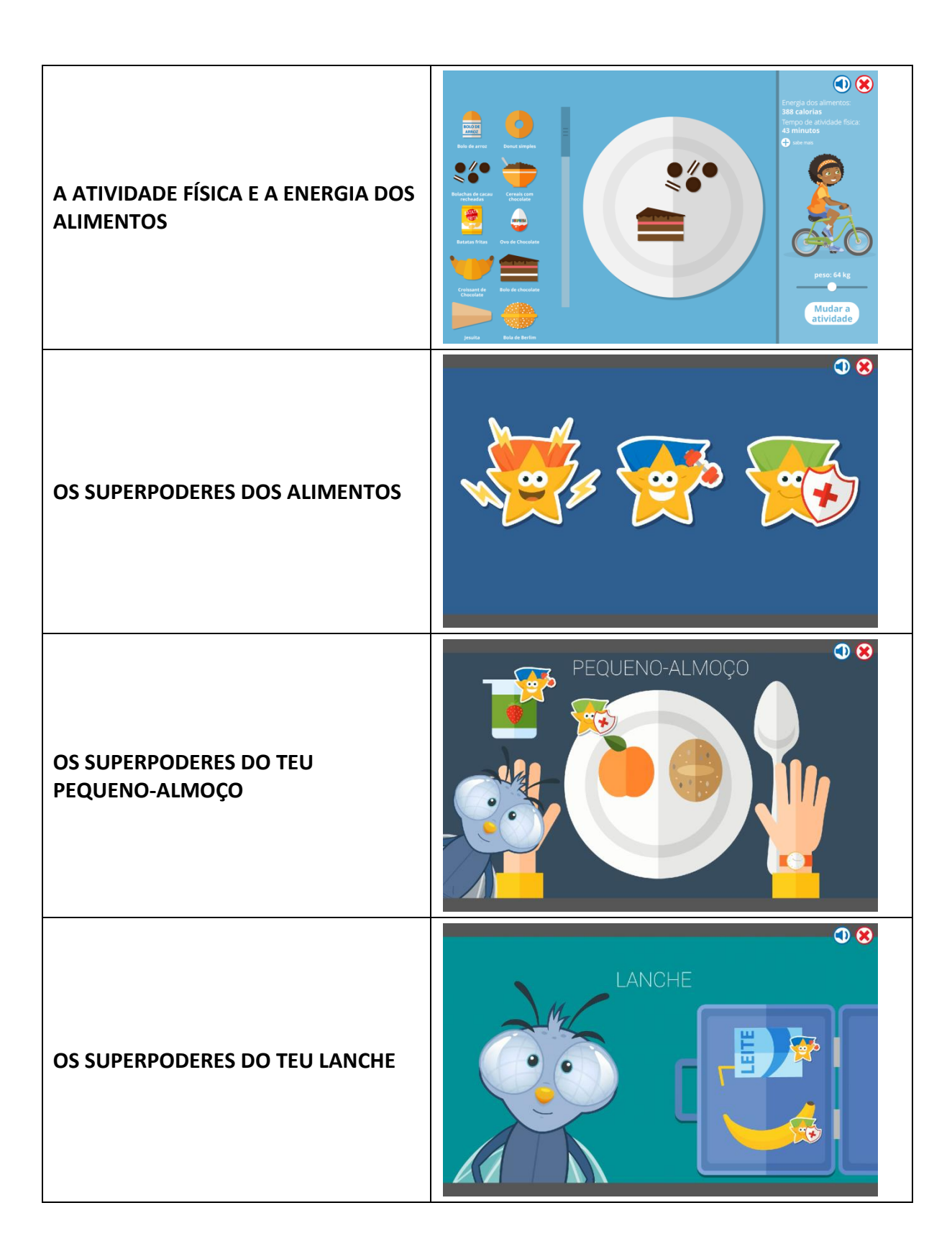

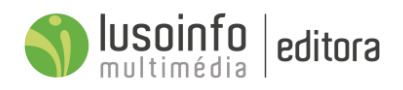

| OS SUPERPODERES DO TEU ALMOÇO<br>OU JANTAR | ALMOÇO OU JANTAR                                                                                                    |
|--------------------------------------------|----------------------------------------------------------------------------------------------------|
| COMBINAÇÕES SAUDÁVEIS                      | Image: Constraint of the constraint of the constraint o |
| DOSSIER DO PROFESSOR                       | <page-header><text><text><text><text><text><text><text><text><text><text><text><text><text><text><text></text></text></text></text></text></text></text></text></text></text></text></text></text></text></text></page-header>                                                                                                    |

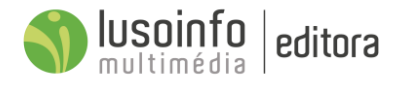

## 5.2 Currículo de Base Regional

Com base no **Património Local** e no **Poder Local** os alunos vão conhecer o património material e imaterial de todos os concelhos e compreender a importância da sua participação, como cidadãos ativos e responsáveis, na construção de uma comunidade melhor. Vão descobrir que a história da comunidade em que estão inseridos faz parte da sua própria história pessoal.

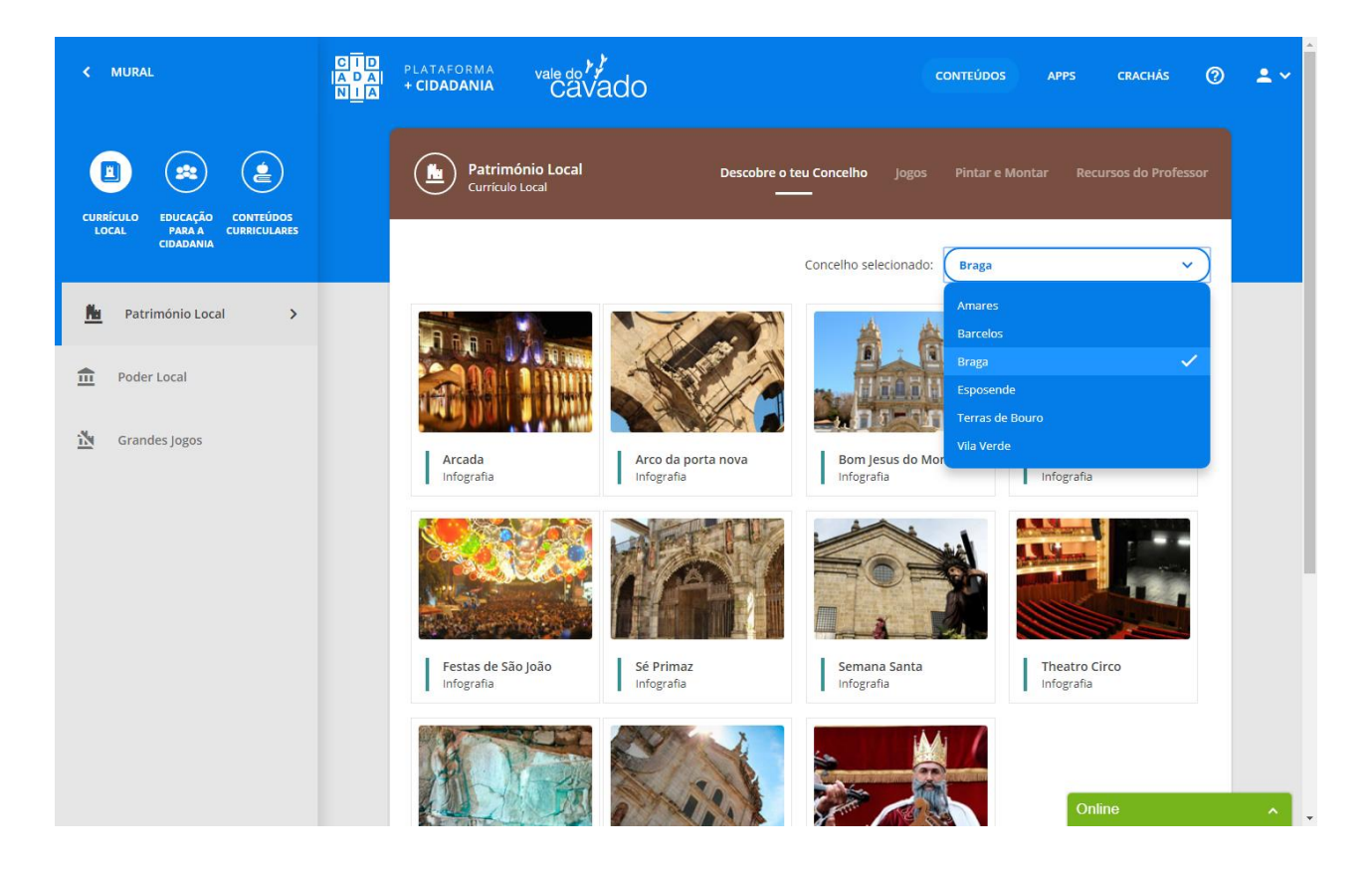

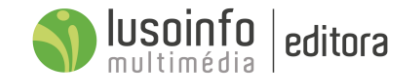

# 5.2.1 Quadro síntese do Currículo de Base Regional

Na seguinte tabela são apresentadas todos os conteúdos desenvolvidos de Currículo de Base Regional

|             |                                            | Amares | Barcelos | Braga | Esposende | Terras de Bouro | Vila Verde |
|-------------|--------------------------------------------|--------|----------|-------|-----------|-----------------|------------|
|             | Infografias                                |        | Х        | Х     | Х         | Х               |            |
|             | Encontra o par                             |        | Х        | Х     |           |                 |            |
| ΟΛΤΡΙΝΛΟΝΙΟ | Letras escondidas                          |        | Х        | Х     |           |                 |            |
|             | Descobre as diferenças                     |        | Х        | Х     |           |                 |            |
| LOCAL       | Puzzle                                     |        | Х        | Х     |           |                 |            |
|             | Pintar e montar                            |        | Х        | Х     |           |                 |            |
|             | Recursos do professor                      |        | Х        | Х     |           |                 |            |
|             | O meu concelho                             |        | Х        |       |           |                 |            |
|             | Participar, através do voto!               |        | Х        | Х     |           |                 |            |
|             | As muitas funções de uma câmara municipal! |        | Х        | Х     |           |                 |            |
| PODER LOCAL | O que são as juntas de freguesia?          |        | Х        | Х     |           |                 |            |
|             | Cartão do aluno                            |        | Х        | Х     |           |                 |            |
|             | Recursos do professor                      |        | Х        | Х     |           |                 |            |
| CRANDES     | O grande jogo do meu concelho              |        | Х        | Х     |           |                 |            |
| GRANDES     | Quiz                                       |        | Х        | Х     |           |                 |            |
| 10003       | Banco de imagens                           |        | Х        | Х     |           |                 |            |

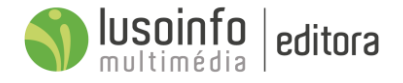

# 5.2.2 Lista detalhada dos conteúdos de Currículo Local de Esposende

Na seguinte tabela é apresentada a lista detalhada dos conteúdos desenvolvidos para Esposende.

| PATRIMÓNIO LOCAL                                                  |                                                                               |  |
|-------------------------------------------------------------------|-------------------------------------------------------------------------------|--|
| <b>INFOGRAFIA</b><br>BIBLIOTECA MUNICIPAL MANUEL DE<br>BOAVENTURA | A BIBLIOTECA MUNICIPAL MANUEL DE BOAVENTURA É<br>UM ESPAÇO DE CULTURA E LAZER |  |
| <b>INFOGRAFIA</b>                                                 | C CASTRO DE S. LOURENÇO Ê UM POVOADO FORTIFICADO, NO QUAL FORAM               |  |
| CASTRO DE S. LOURENÇO E CENTRO                                    | ENCONTIRADOS VESTÍGIOS QUE RECUAM AO SÉC. V A.C. DESDE O SÉC. 11 A.C. QUE     |  |
| INTERPRETATIVO                                                    | AS CASAS VÃO SENDO CONSTRUIDAS POR TODO O MONTE EM PATAMARES.                 |  |
| <b>INFOGRAFIA</b>                                                 | O FORTE DE MARINHA, TINHA ORIGINALMENTE A FUNÇÃO                              |  |
| FORTE E FAROL DE S. JOÃO BATISTA                                  | DE GUARNECER A FOZ DO RIO CÁVADO.                                             |  |
| <b>INFOGRAFIA</b>                                                 | NO TETO EM CAIXOTÕES EM MADEIRA PINITADOS DE BRAIXO                           |  |
| IGREJA DA MISERICÓRDIA DE                                         | ESTÃO REPRESENTADOS EM RELEVO OS DOTE PROFEIAS                                |  |
| ESPOSENDE                                                         | MESSIÁNICOS, AGRUPADOS EM TRÊS GRUPOS DE QUATRO.                              |  |

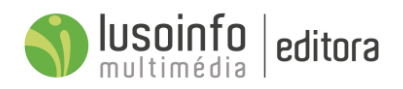

# 5.2.3 Lista detalhada dos conteúdos de Currículo Local de Terras de Bouro

Na seguinte tabela é apresentada a lista detalhada dos conteúdos desenvolvidos para Terras de Bouro.

| PATRIMÓNIO LOCAL                                         |                                                                                                    |  |
|----------------------------------------------------------|----------------------------------------------------------------------------------------------------|--|
| INFOGRAFIA<br>MATA DA ALBERGARIA                         | A BAIXA PRESENCA HUMANA NESTA MATA NÃO ROMPEU O<br>FRAGIL EQUILIBRIO DO SEU ECOSSISTEMA                                               |  |
| INFOGRAFIA<br>CASCATA DO ARADO                           | A CASCATA DO ARADO É UM DOS MEUS LOCAIS DE VISITA OBRIGATÓRIA<br>NAS DESLOCAÇÕES AO PARQUE NACIONAL DA PENEDA-GERÊS.                  |  |
| INFOGRAFIA<br>VILARINHO DAS FURNAS                       | INAUGURADA EM 1972, DEVE O SEU NOME À ALDEIA<br>COMUNITÀRIA VILARINHO DAS FURNAS QUE FOI<br>SUBMERSA PELAS ÁGUAS DA BARRAGEM EM 1971. |  |
| INFOGRAFIA<br>ALDEIA SUBMERSA DE VILARINHO DAS<br>FURNAS | QUANDO AS ÁGUAS DA BARRAGEM FICAM MUITO BAIXAS.<br>O QUE É RARO, PODE VER VESTIGIOS DA ALDEIA.                                        |  |

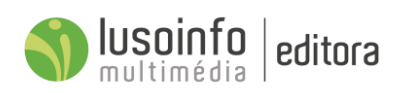

## 5.2.4 Lista detalhada dos conteúdos de Currículo Local de Barcelos

Na seguinte tabela é apresentada a lista detalhada dos conteúdos de Currículo Local de Barcelos integrados na plataforma.

| PATRIMÓNIO LOCAL                  |  |  |
|-----------------------------------|--|--|
| INFOGRAFIA<br>A ARTE DO BARRO     |  |  |
| INFOGRAFIA<br>CAMINHO DE SANTIAGO |  |  |
| INFOGRAFIA<br>FEIRA DE BARCELOS   |  |  |
| INFOGRAFIA<br>O GALO DE BARCELOS  |  |  |

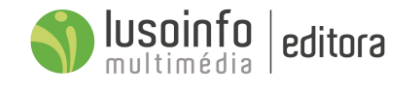

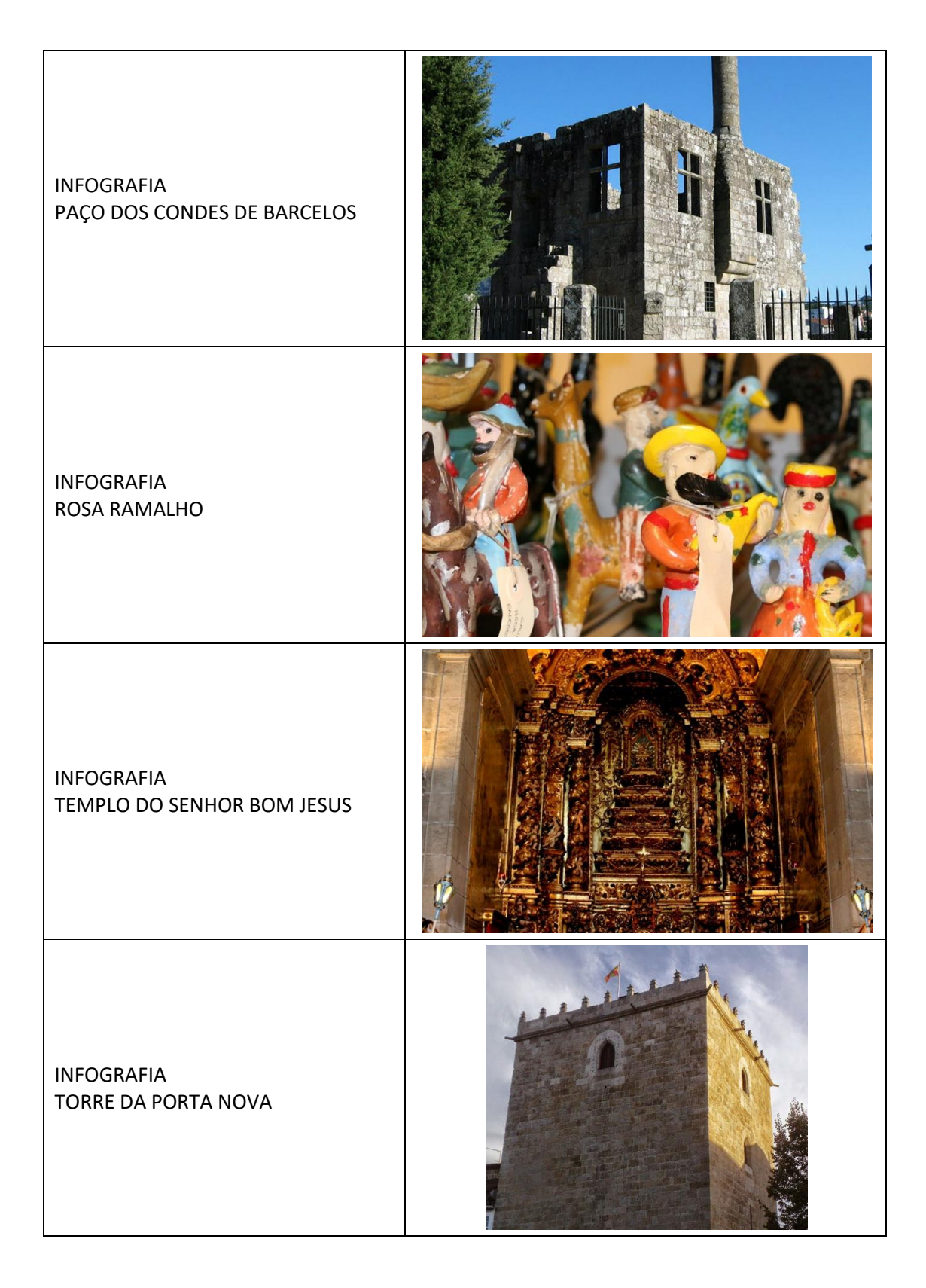

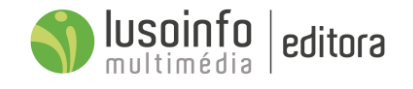

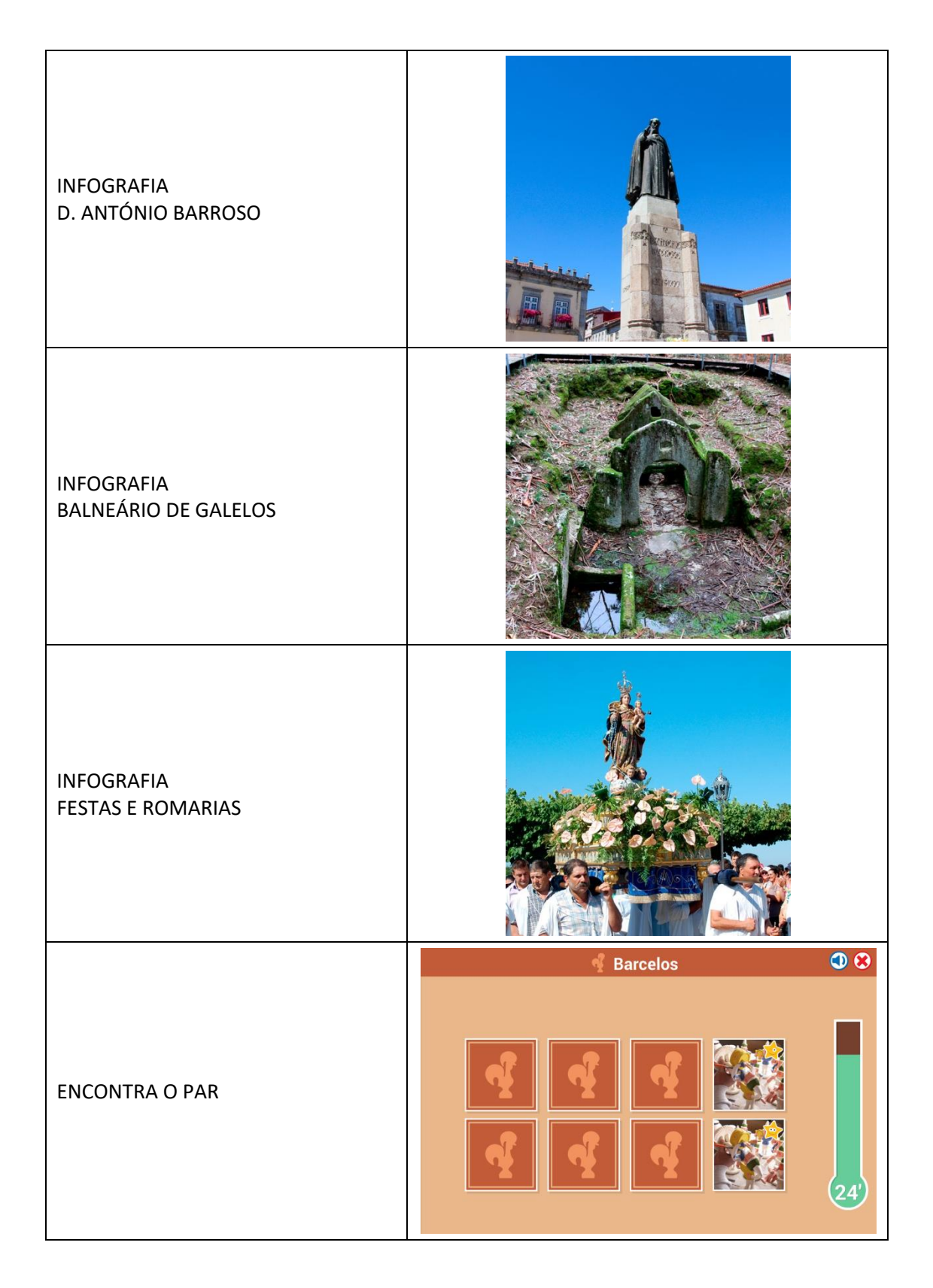

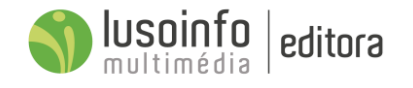

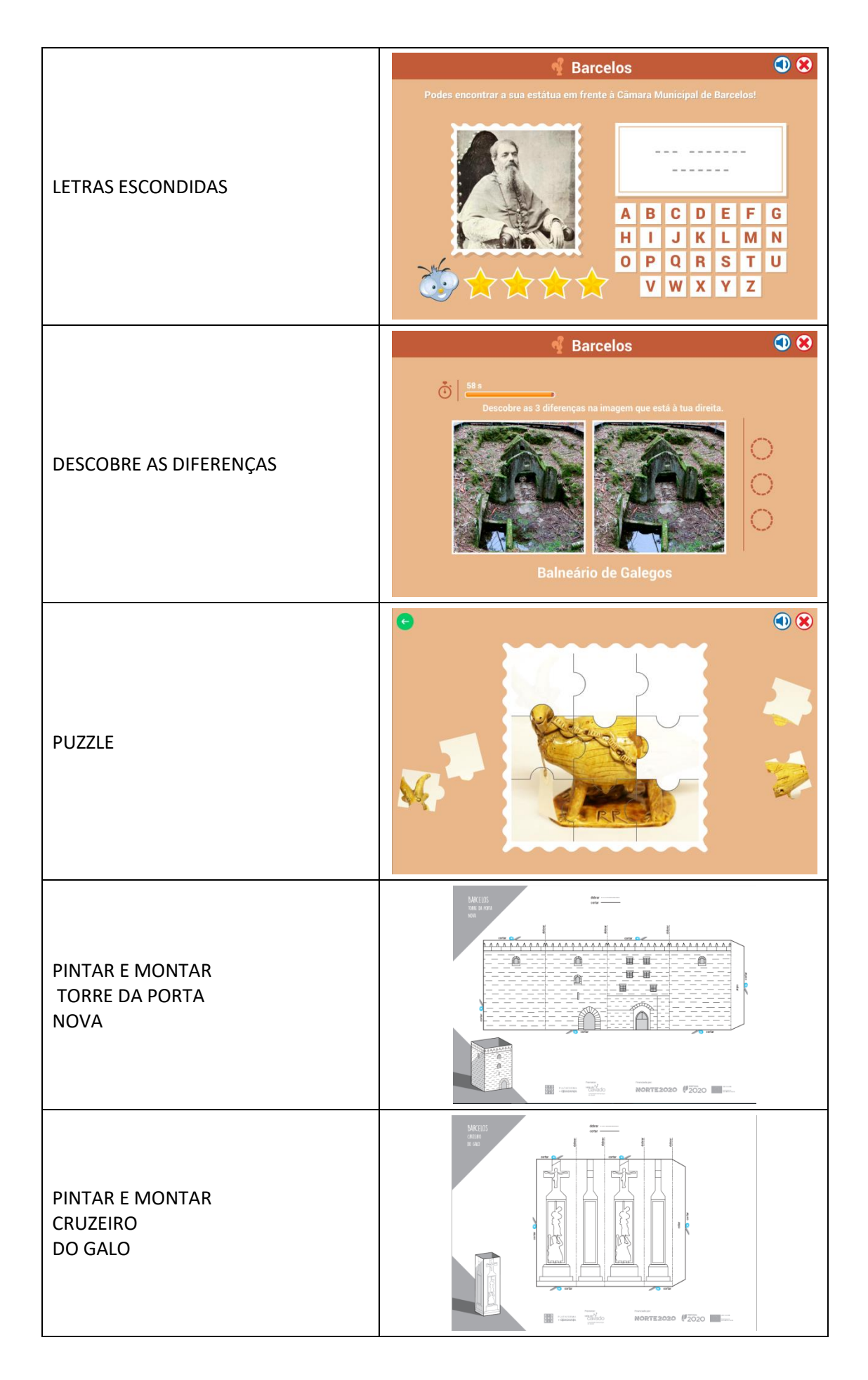

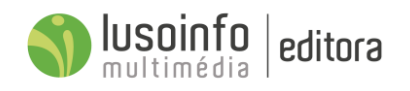

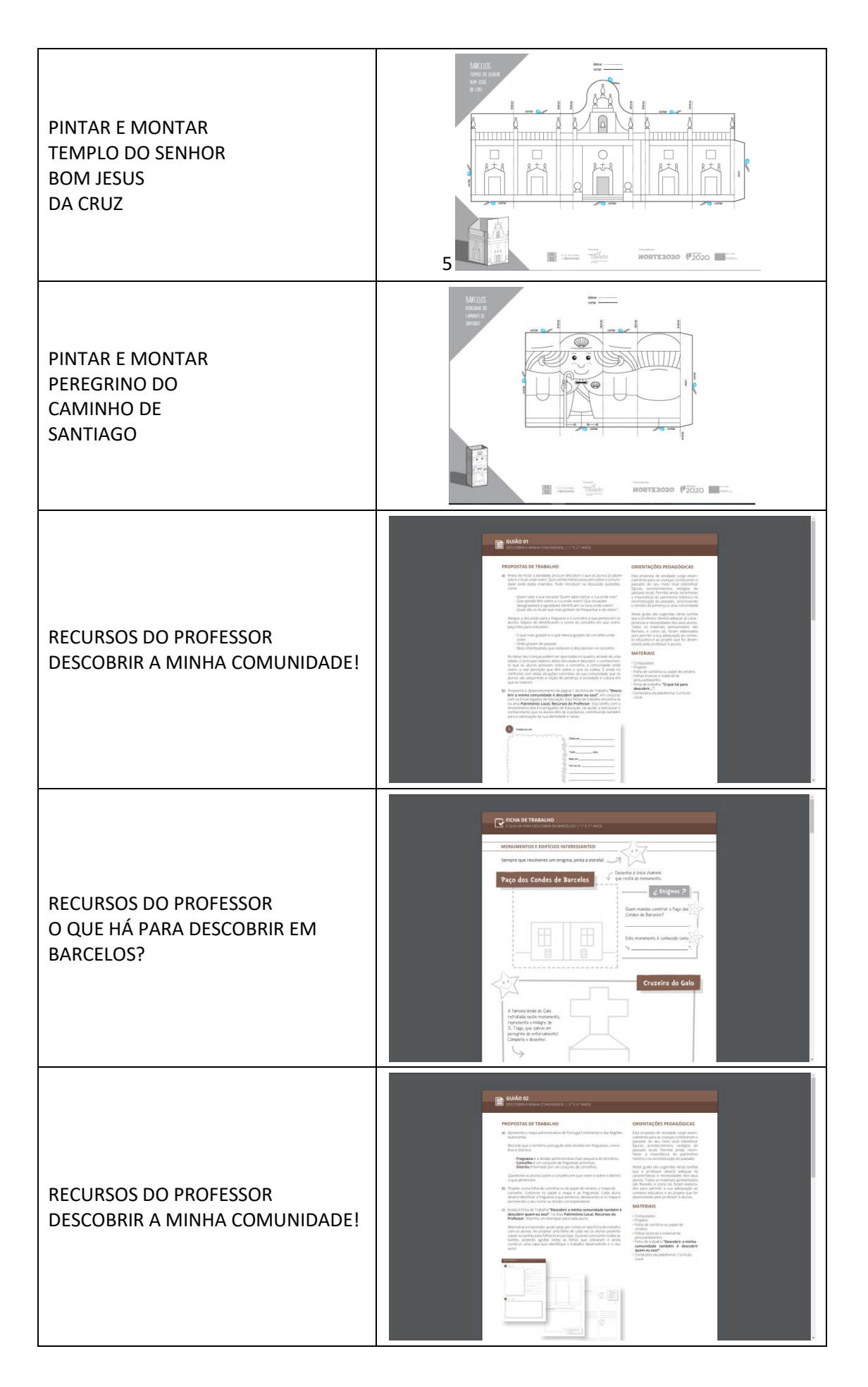

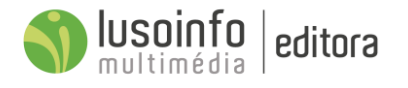

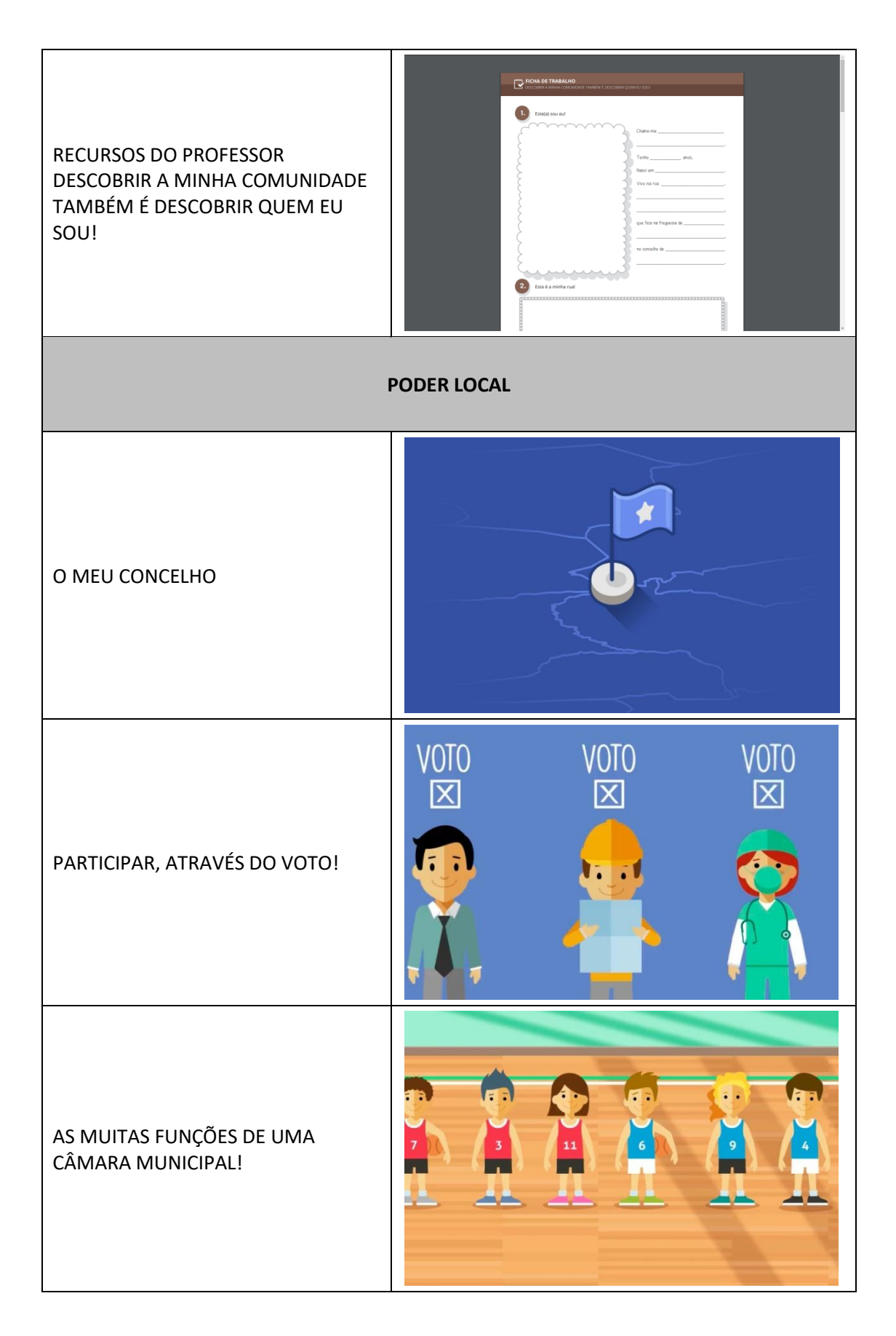

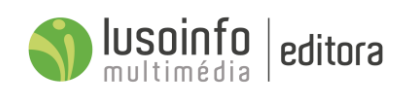

| O QUE SÃO AS JUNTAS DE<br>FREGUESIA?                                       |                                                                                                    |
|----------------------------------------------------------------------------|----------------------------------------------------------------------------------------------------|
| CARTÃO DO ALUNO                                                            | O meu cartão de aluno!                                                                                                    |
| RECURSOS DO PROFESSOR<br>EU, O MEU CONCELHO E A MINHA<br>CÂMARA MUNICIPAL. | <page-header><page-header><page-header><section-header><section-header></section-header></section-header></page-header></page-header></page-header> |
| RECURSOS DO PROFESSOR<br>EU, O MEU CONCELHO E A MINHA<br>CÂMARA MUNICIPAL. |                                                                                                    |

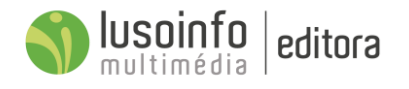

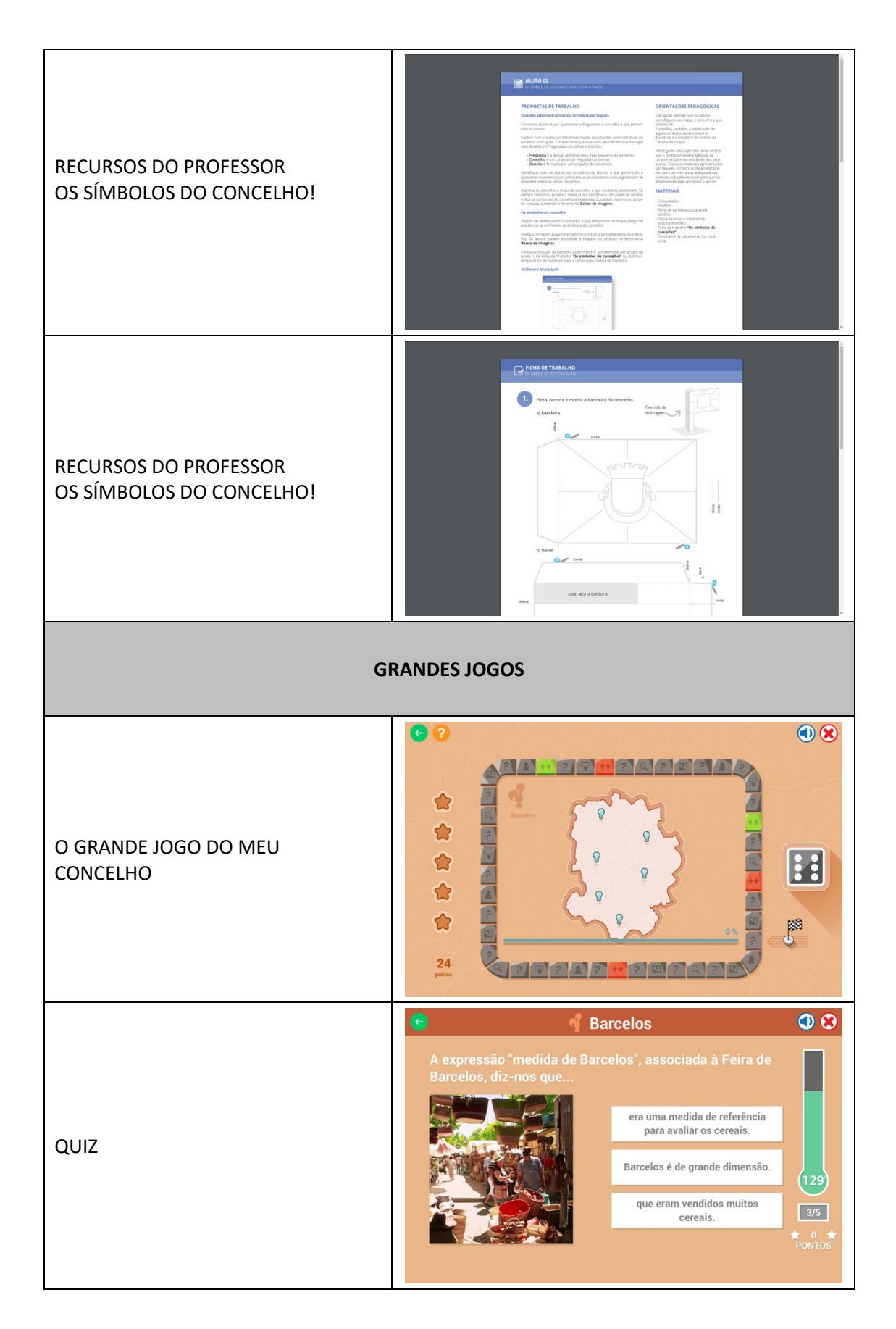

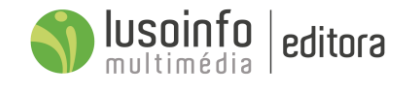

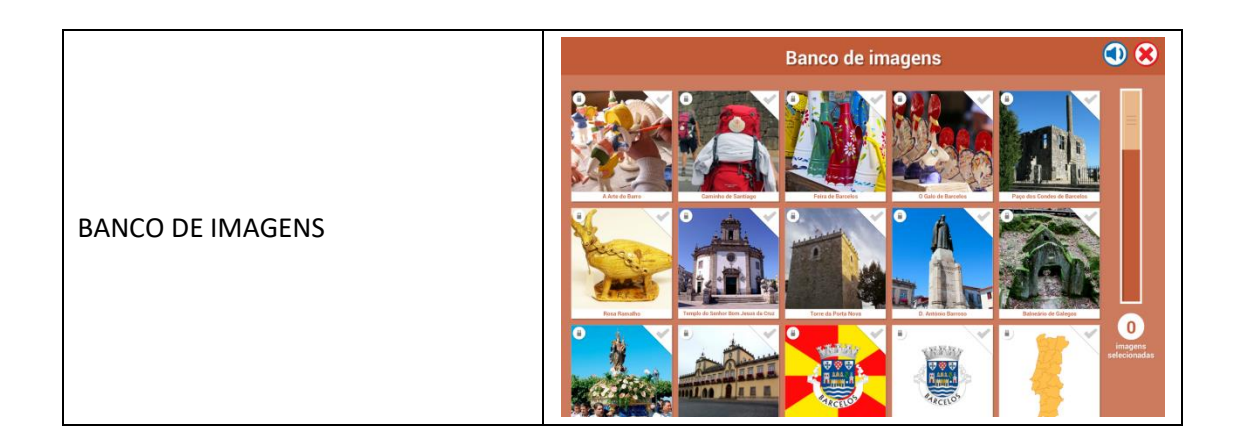

# 5.2.5 Lista detalhada dos conteúdos de Currículo Local de Braga

Na seguinte tabela é apresentada a lista detalhada dos conteúdos de Currículo Local de Barcelos integrados na plataforma.

| PATRIMÓNIO LOCAL                 |                                        |  |
|----------------------------------|----------------------------------------|--|
| INFOGRAFIA<br>ARCADA             | RRAA AAAAAAAAAAAAAAAAAAAAAAAAAAAAAAAAA |  |
| INFOGRAFIA<br>ARCO DA PORTA NOVA |                                        |  |

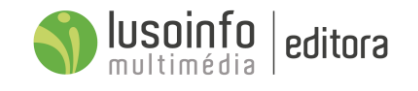

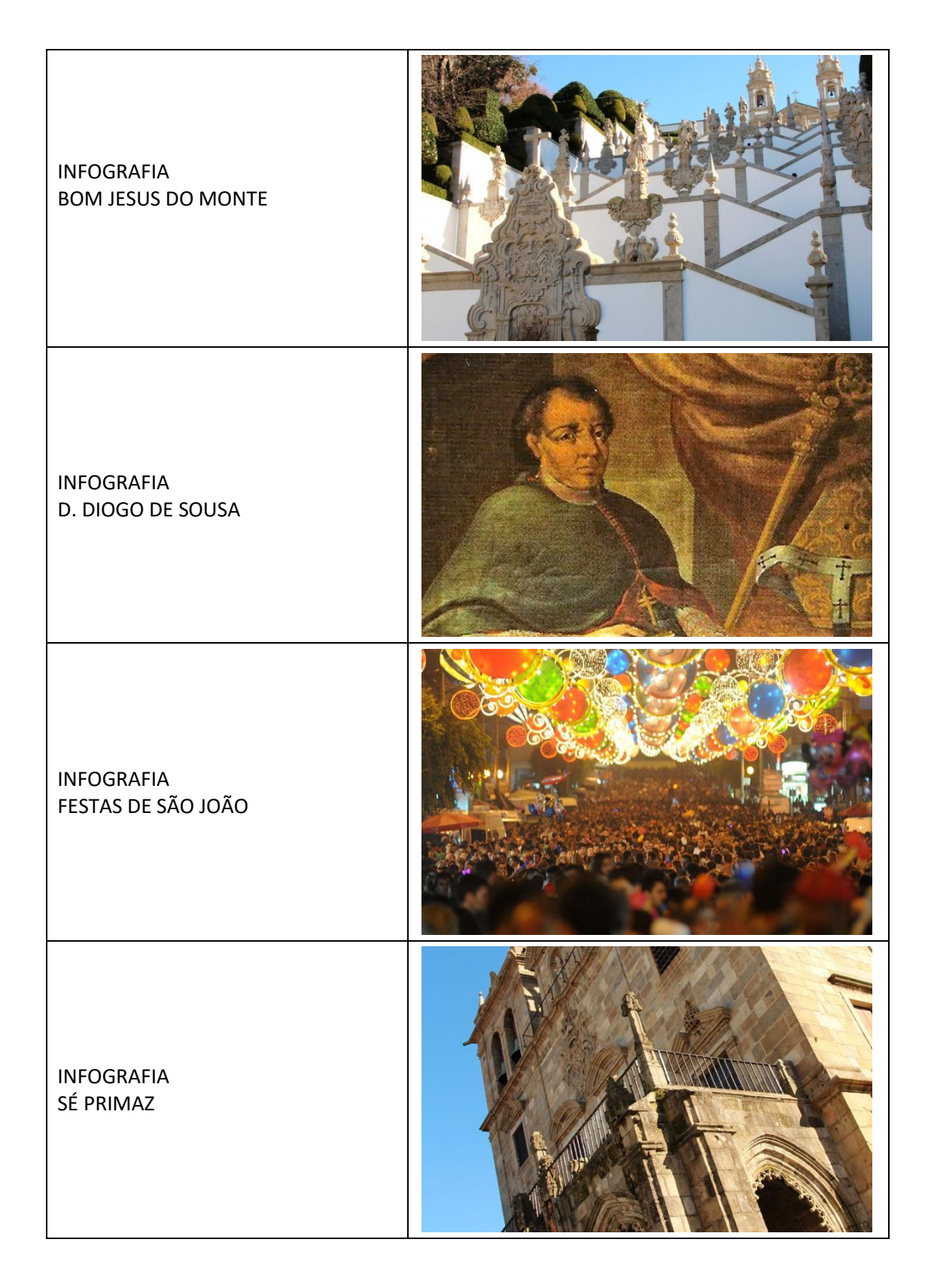

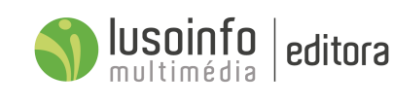

| INFOGRAFIA<br>SEMANA SANTA                          |  |
|-----------------------------------------------------|--|
| INFOGRAFIA<br>THEATRO CIRCO                         |  |
| INFOGRAFIA<br>FONTE DO ÍDOLO                        |  |
| INFOGRAFIA<br>MOSTEIRO DE SÃO MARTINHO DE<br>TIBÃES |  |

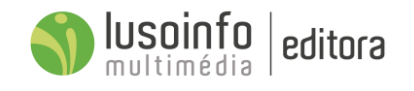

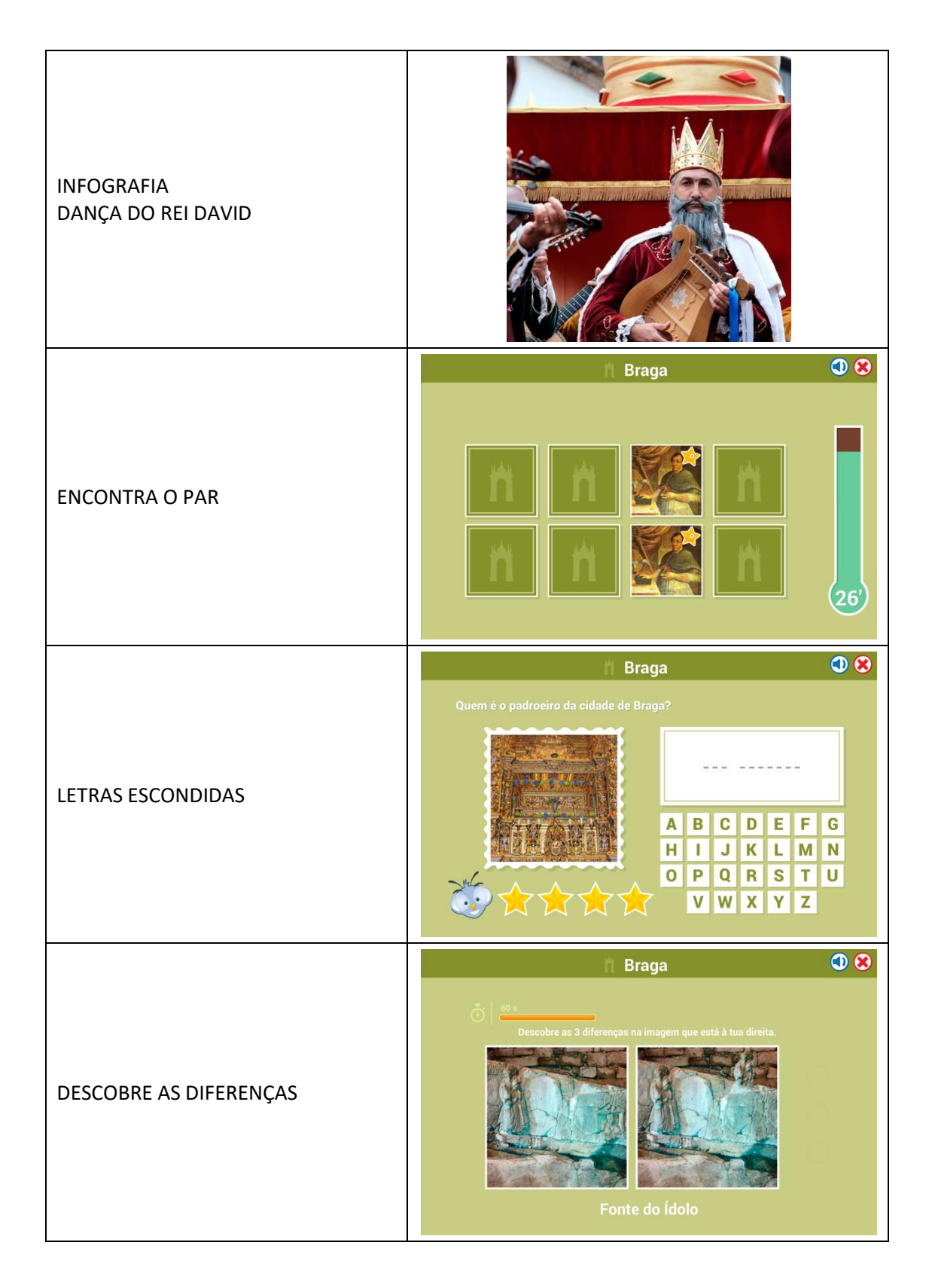

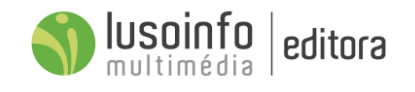

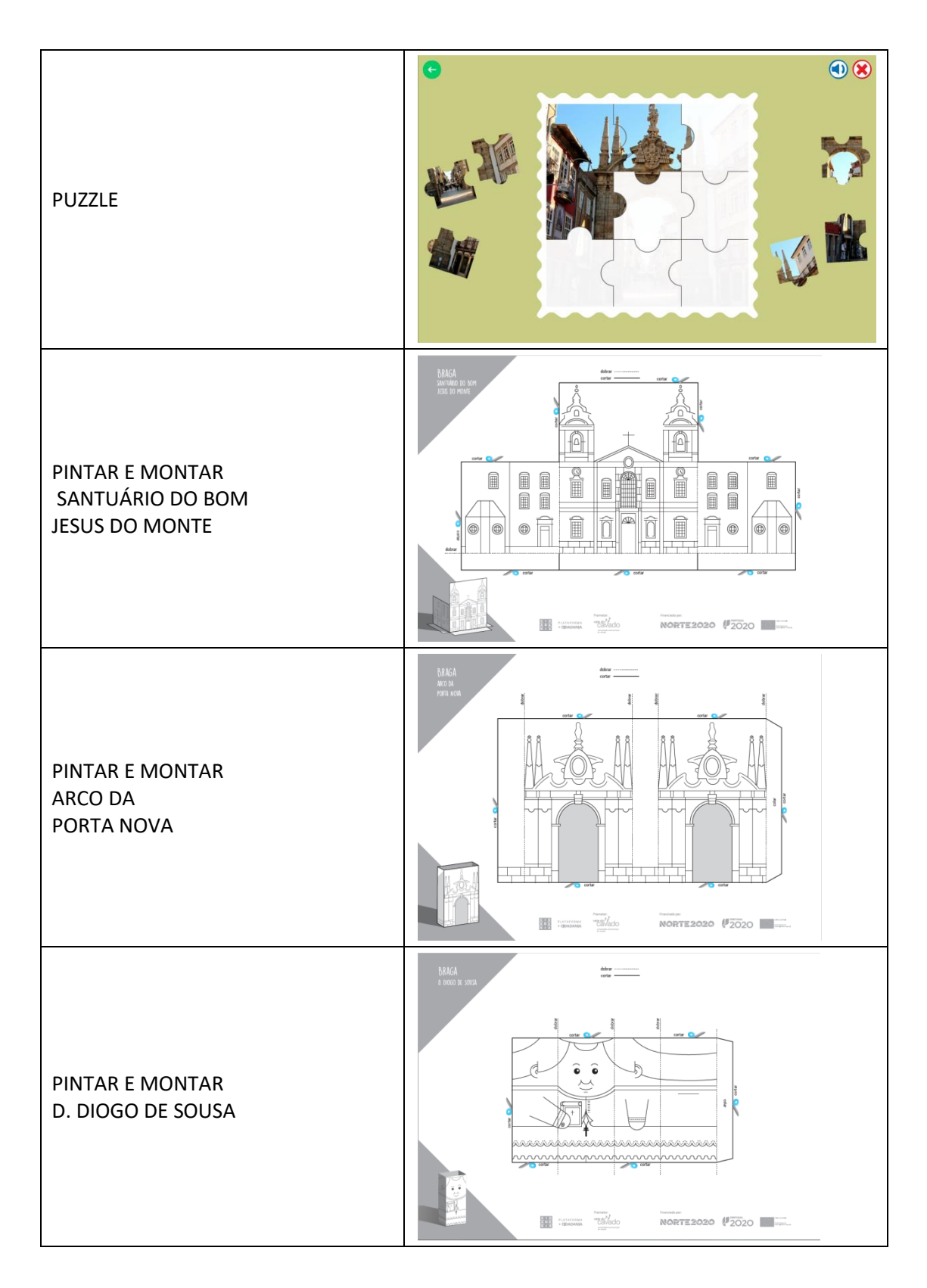

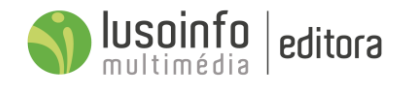

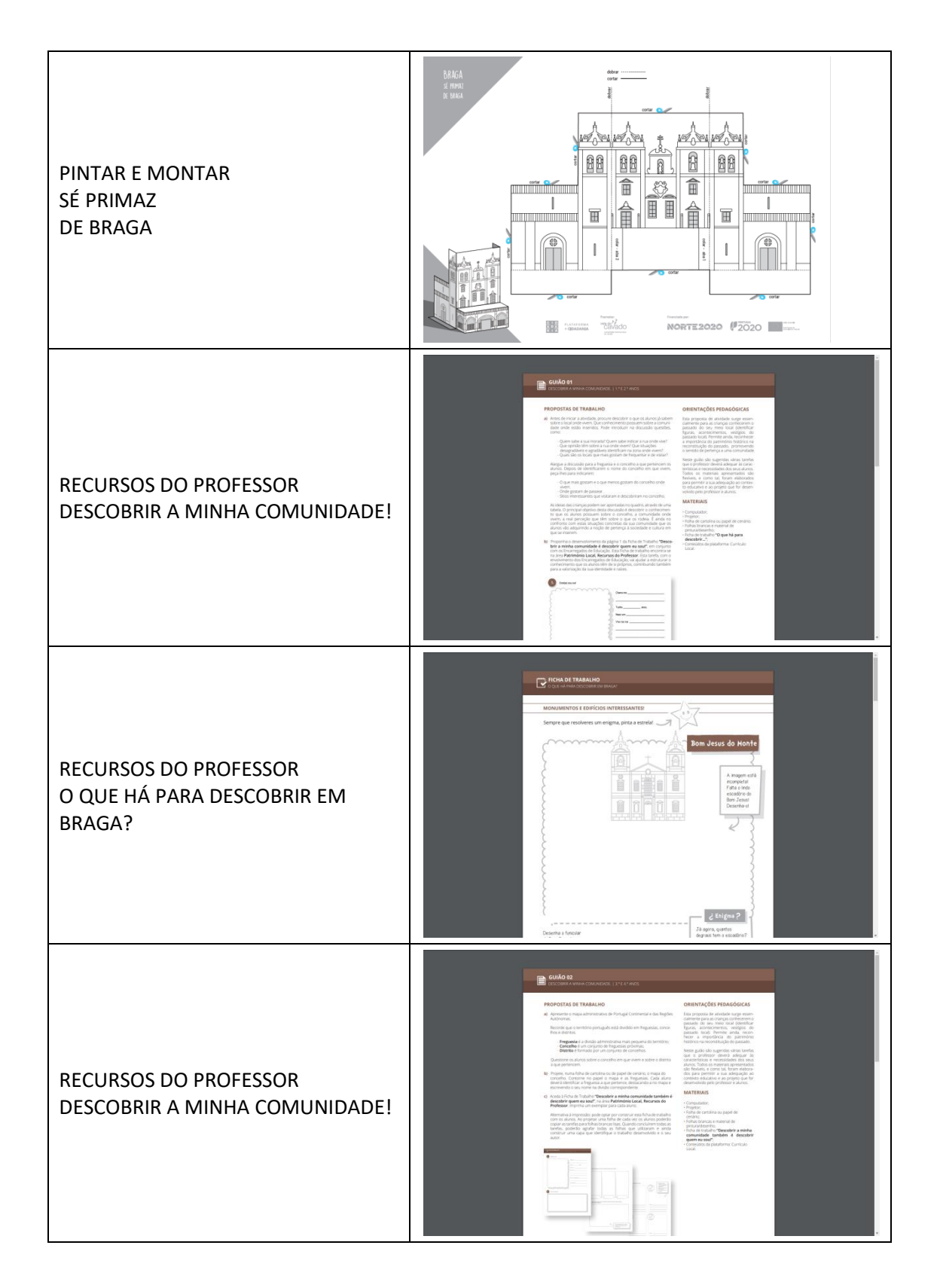

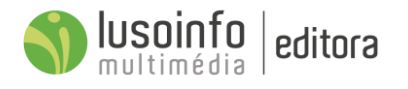

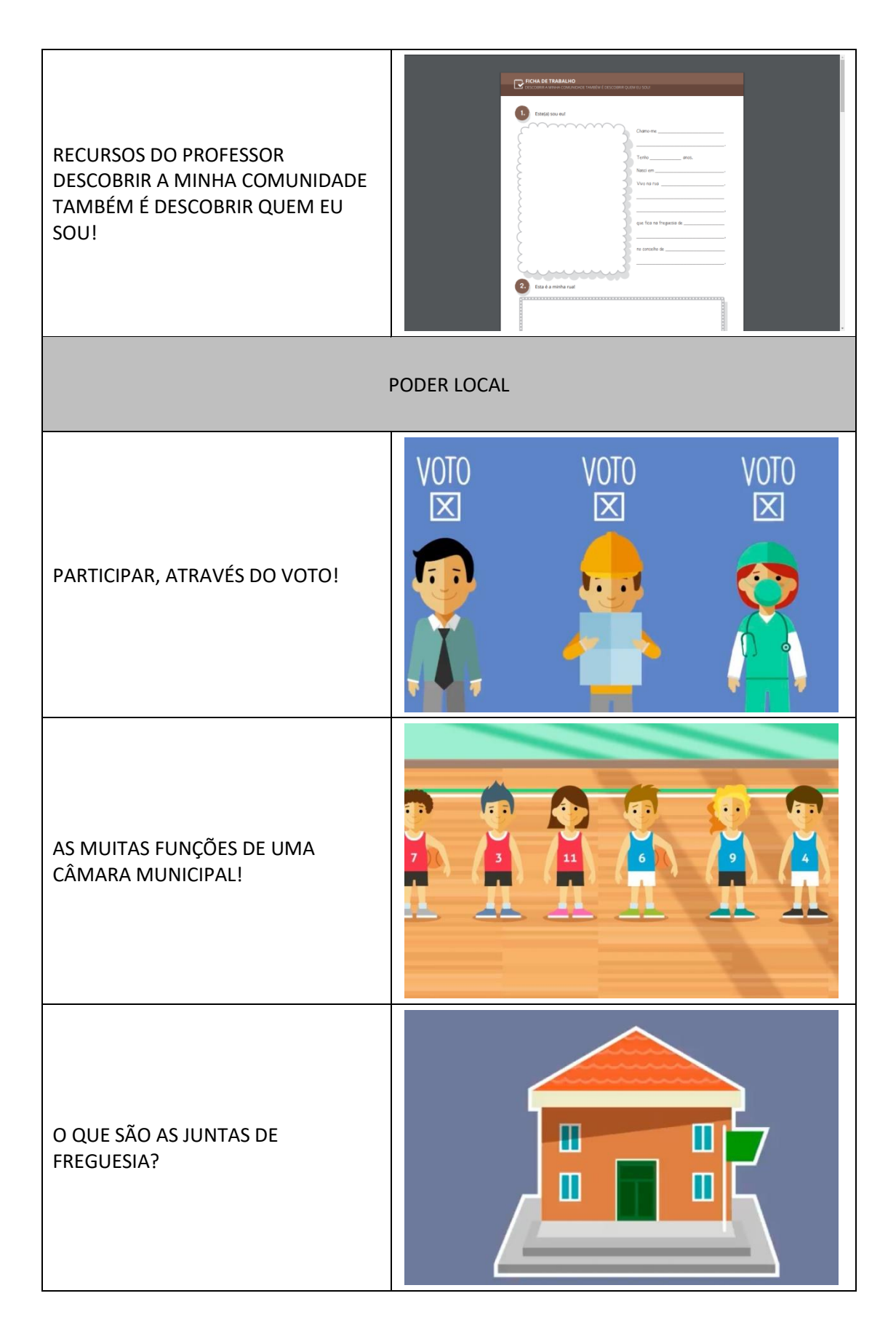

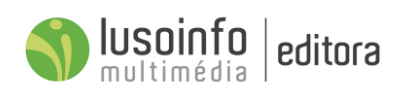

| CARTÃO DO ALUNO                                                            | O meu cartão de aluno!                                                                                                    |
|----------------------------------------------------------------------------|----------------------------------------------------------------------------------------------------|
| RECURSOS DO PROFESSOR<br>EU, O MEU CONCELHO E A MINHA<br>CÂMARA MUNICIPAL. | <page-header><page-header><page-header><section-header><section-header></section-header></section-header></page-header></page-header></page-header> |
| RECURSOS DO PROFESSOR<br>EU, O MEU CONCELHO E A MINHA<br>CÂMARA MUNICIPAL. |                                                                                                    |
| RECURSOS DO PROFESSOR<br>OS SÍMBOLOS DO CONCELHO!                          | <page-header><page-header><page-header><section-header><section-header></section-header></section-header></page-header></page-header></page-header>                                                                                                    |

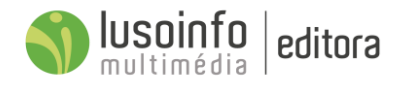

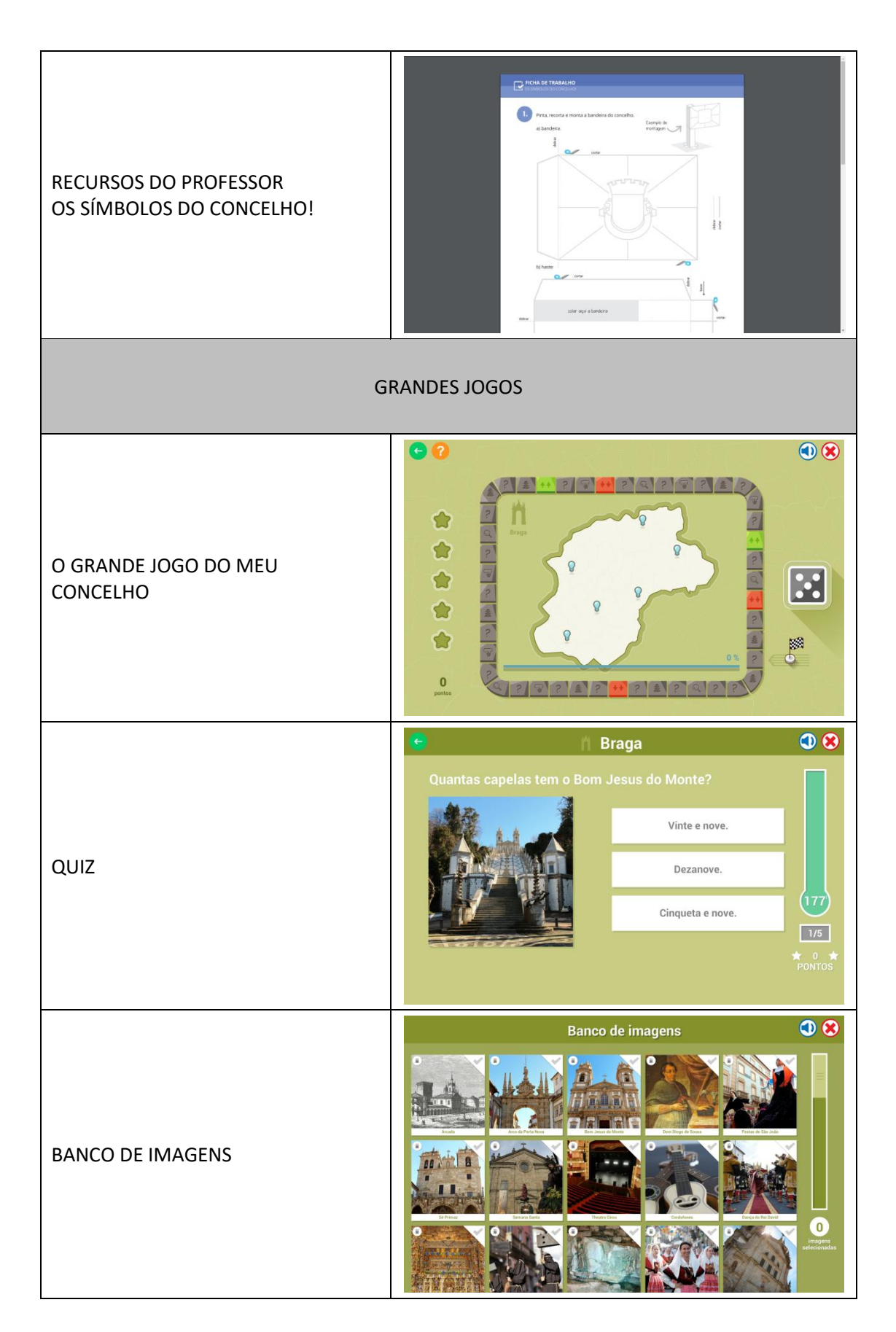

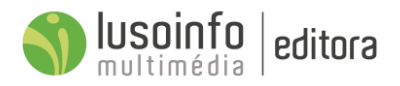

## 5.3 Conteúdos Curriculares

Foram integrados na plataforma centenas de recursos educativos digitais que promovem a aprendizagem de conteúdos de **Português, Matemática e Estudo do Meio**, estipulados no Programa Curricular do Ministério da Educação. Estão, também, disponíveis recursos educativos desenvolvidos de acordo com as orientações programáticas para o Ensino do **Inglês** no 1CEB., para o desenvolvimento das diferentes competências e níveis de inglês.

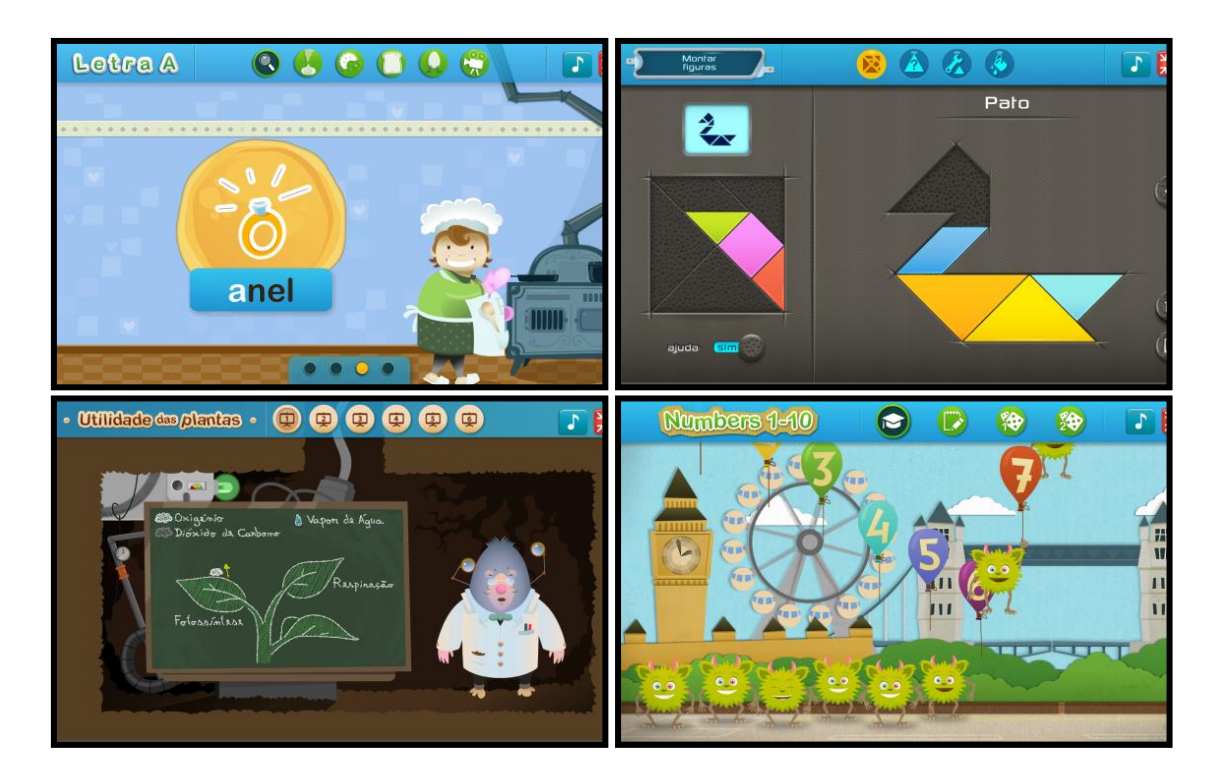

Nas **Provas de Aferição** e nas **Provas Finais**, os alunos podem rever e consolidar conteúdos pedagógicos, contemplados nas provas de aferição do 2.º ano e nos testes do 4.º ano.

### As Provas de Aferição e as Provas Finais incluem:

- Provas Oficiais;
- Provas Modelo;
- Guiões áudio;
- Área de praticar, com centenas de questões-tipo;
- Jogo de Tabuleiro Digital Desafio Final.

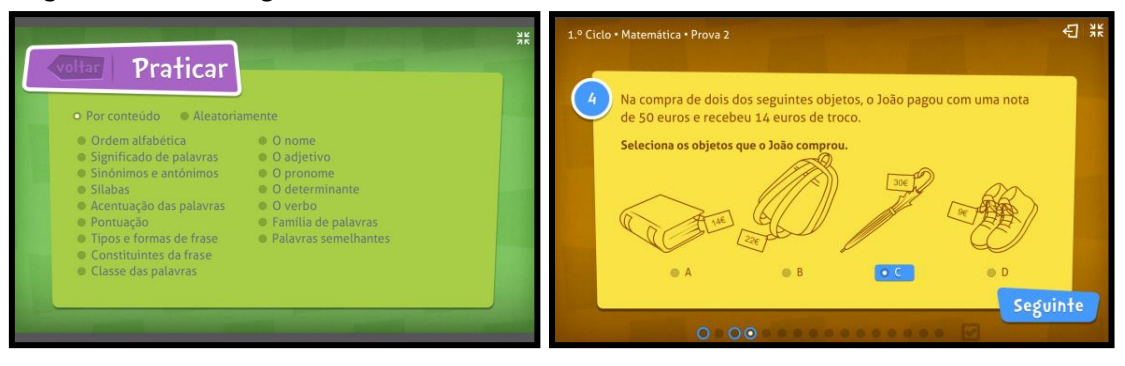

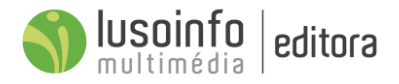

# 6 Concursos e desafios

Ao longo do ano-letivo, são lançados vários desafios e concursos que apelam à participação da comunidade escolar. Têm por base dias temáticos e surgem como instrumentos de divulgação e de consciencialização de necessidades da sociedade. Apelando, de uma forma lúdica e interativa, a uma participação ativa e a uma maior responsabilização, na construção da comunidade.

## 6.1 Quadro síntese dos concursos

| Datas de lançamento | Temática             | Tipologia de atividade      |
|---------------------|----------------------|-----------------------------|
| A definir           | Poder Local          | "Se eu fosse presidente"    |
| A definir           | Alimentação Saudável | "Saber Comer é Saber Viver" |

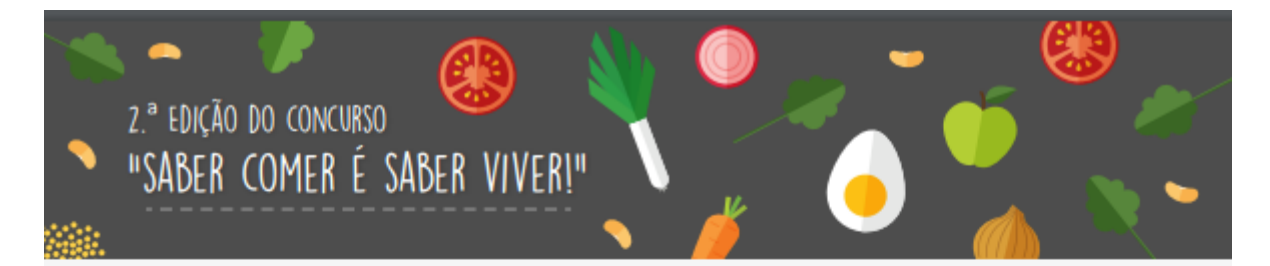

#### I – DEFINIÇÃO, CONTEXTO E OBJETIVOS.

- O concurso "Saber comer é saber viver!" é um concurso de receitas de culinária que revelem hábitos e escolhas alimentares saudáveis e sustentáveis. Os trabalhos em concurso devem fornecer receitas originais, revelando opções alimentares equilibradas, completas e variadas, mas que possam ser introduzidas na rotina diária de casa.
- O concurso foi criado no âmbito do Projeto de Educação para a Cidadania e constitui parte integrante das atividades da plataforma.
- 3. Os principais objetivos deste concurso são:
  - Promover uma experiência educativa onde as crianças possam pôr em prática os conhecimentos transmitidos sobre uma alimentação saudável, e que os mesmos se repercutam em termos das suas atitudes e comportamentos.
  - Sensibilizar a comunidade escolar e, consequentemente, as famílias para a prática de um padrão alimentar saudável e sustentável.
  - Incentivar estratégias de pesquisa e de recolha de dados.
  - Promover competências de construção/desenvolvimento de projetos.
  - Estimular nas crianças uma atitude ativa e participativa. Assim como a partilha de ideias e a necessidade de colaboração entre alunos para a concretização de projetos.

#### II - PARTICIPANTES

O concurso está aberto a todas as turmas do 1.º Ciclo do Ensino Básico, dos municípios que compõem a Comunidade Intermunicipal do AVE (Cabeceiras de Basto; Fafe; Guimarães; Mondim de Basto; Póvoa de Lanhoso; Vieira do Minho; Vila Nova de Famalicão e Vizela). Os trabalhos desenvolvidos serão avaliados em separado, pelo que serão atribuídos oito prémios finais, um por município.

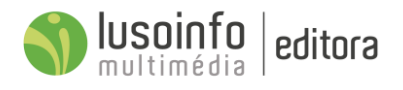

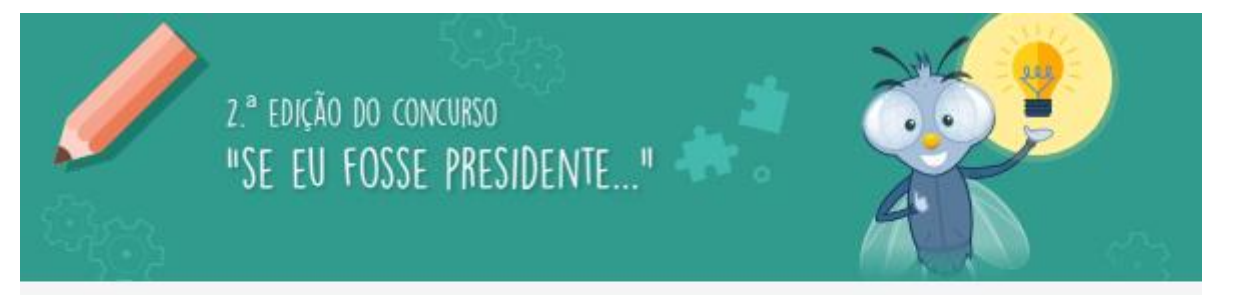

#### I - DEFINIÇÃO, CONTEXTO E OBJETIVOS

- A Lusoinfo Multimédia vai promover, junto dos alunos do 1.º Ciclo do Ensino Básico, um Concurso de ideias empreendedoras para fomentar, desenvolver ou melhorar algo na comunidade em que estão inseridos. De ressaltar que as propostas, a submeter a este concurso, devem refletir sobre ações imateriais, isto é, não podem sugerir obras, restauros a edifícios ou construções.
- O concurso foi criado no âmbito do Projeto Educação para a Cidadania e constitui parte integrante das atividades da plataforma.
- 3. Os principais objetivos deste concurso são:
  - Promover o desenvolvimento dos niveis de cidadania participativa em crianças, para a construção de uma sociedade mais responsável e interdependente.
  - Envolver a comunidade escolar e as famílias dos alunos, na promoção e desenvolvimento de conhecimentos, competências, atitudes e valores que ajudem os alunos a desempenhar um papel ativo na comunidade local.
  - Ajudar os alunos a tomarem consciência de problemas e desafios que se manifestam na comunidade em que se inserem.
  - Incentivar estratégias de pesquisa, recolha e tratamento de dados.
  - Promover competências de conceção e desenvolvimento de projetos.
  - Estimular nos alunos uma atitude ativa e participativa, assim como a partilha de ideias e a colaboração entre alunos, para a concretização de projetos.

#### II - PARTICIPANTES

O concurso está aberto a todas as turmas dos 3.º e 4.º anos, do 1.º Ciclo do Ensino Básico que tenham acesso à Plataforma e aos conteúdos da área de Educação para a Cidadania e de Currículo Local. Os trabalhos desenvolvidos em cada concelho serão avaliados em separado, pelo que será atribuído um prémio por concelho.

## 6.2 Quadro síntese dos desafios

| Datas de lançamento | Temática                                     | Tipologia de atividade                                 |
|---------------------|----------------------------------------------|--------------------------------------------------------|
| 4 de janeiro        | Dia Mundial do Braille                       | "Decifra o código!"                                    |
| 16 de fevereiro     | Alimentação Saudável                         | "Quem sou eu?"<br>"Palavras Cruzadas!"                 |
| 22 de março         | Dia Mundial da Água                          | "Já bebeste água, hoje?"<br>"Há água no Planeta Terra" |
| 18 de abril         | Dia Internacional dos<br>monumentos e sítios | "Maravilhas do meu país!"                              |
| 22 de maio          | Dia Internacional da<br>Biodiversidade       | "Pegadas verdes, em família!"                          |

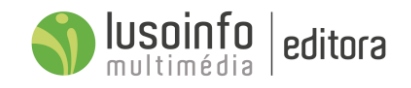

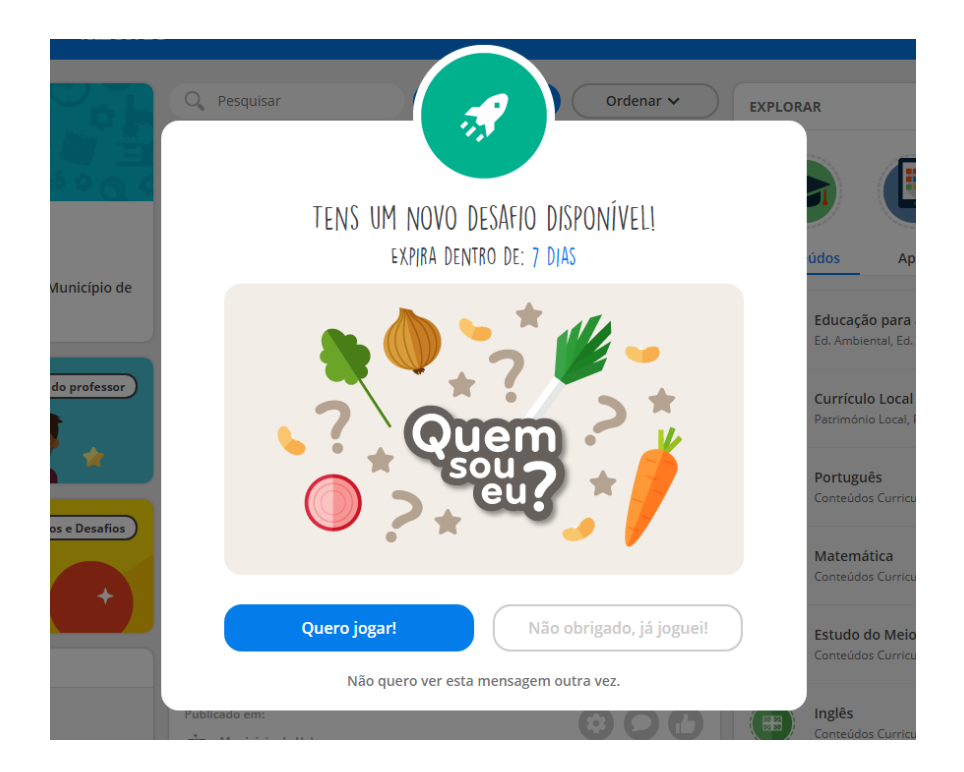

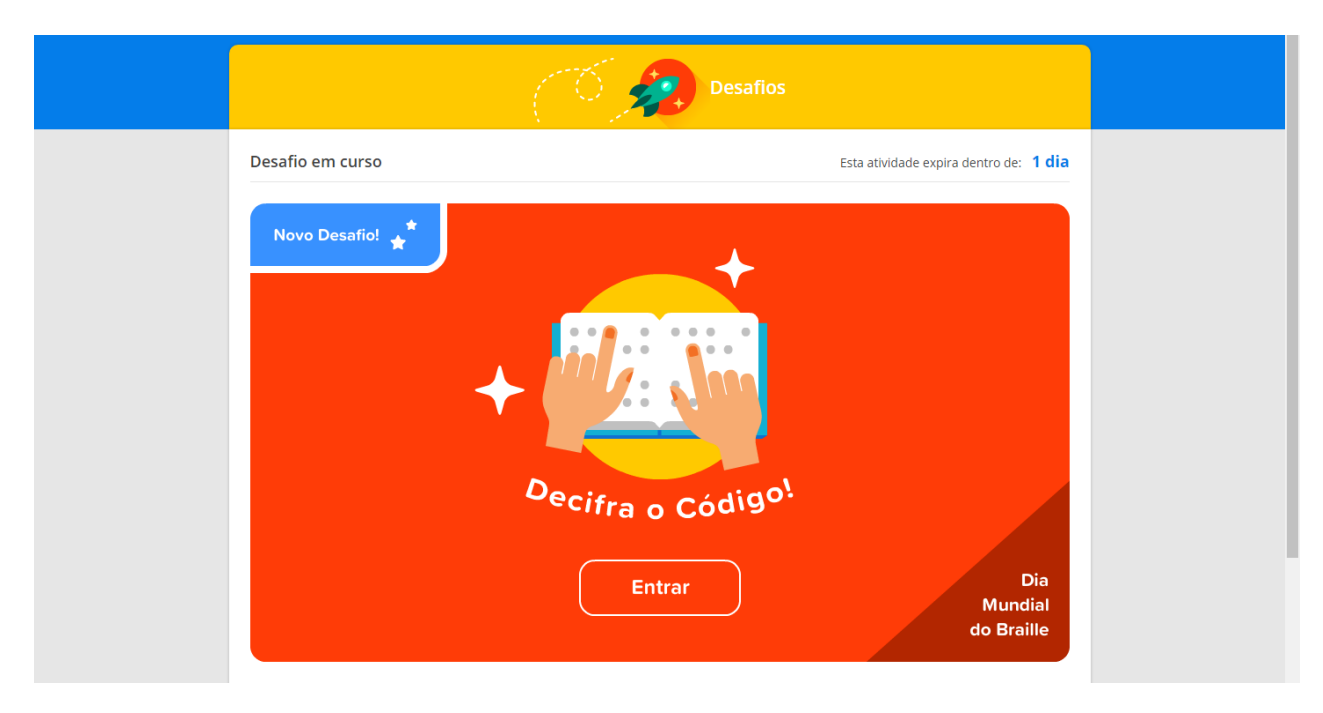

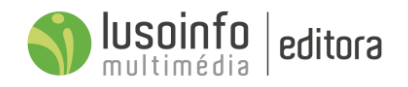

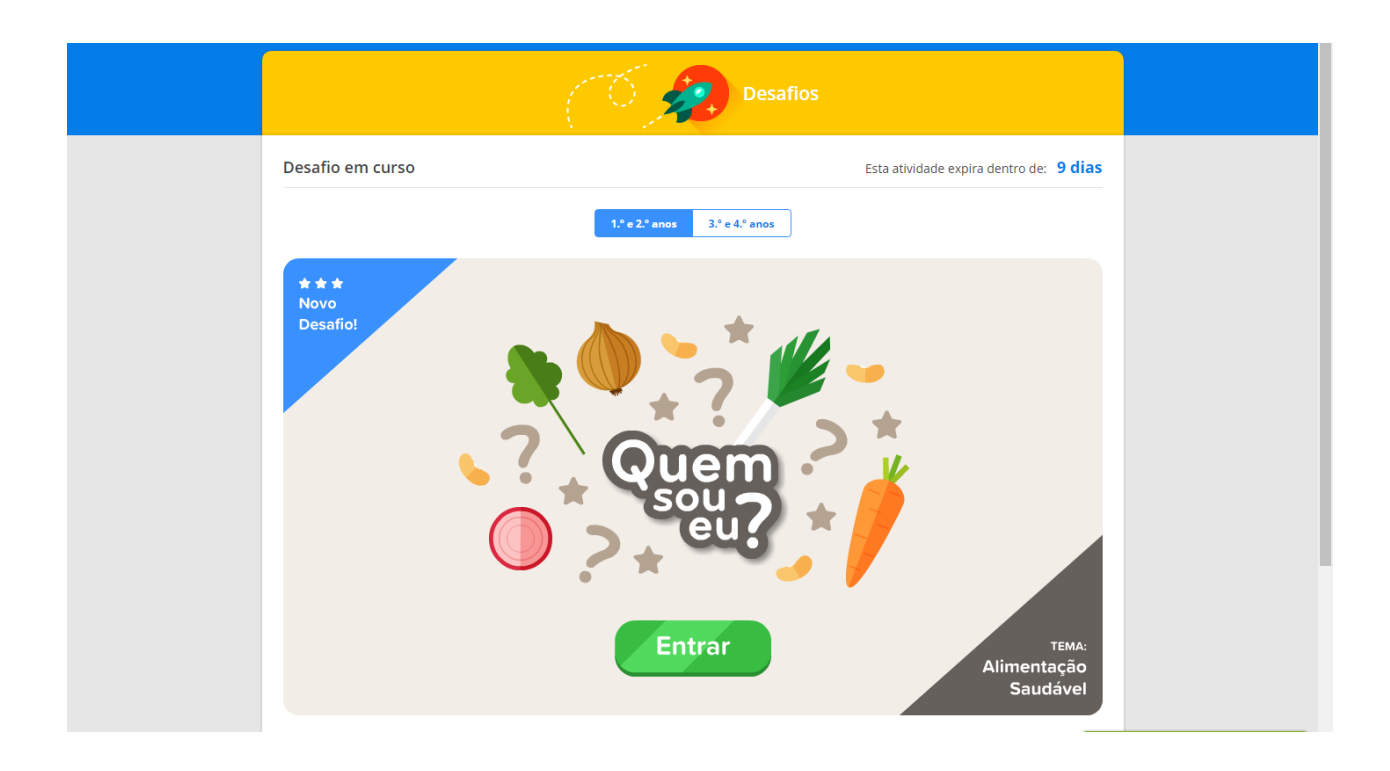

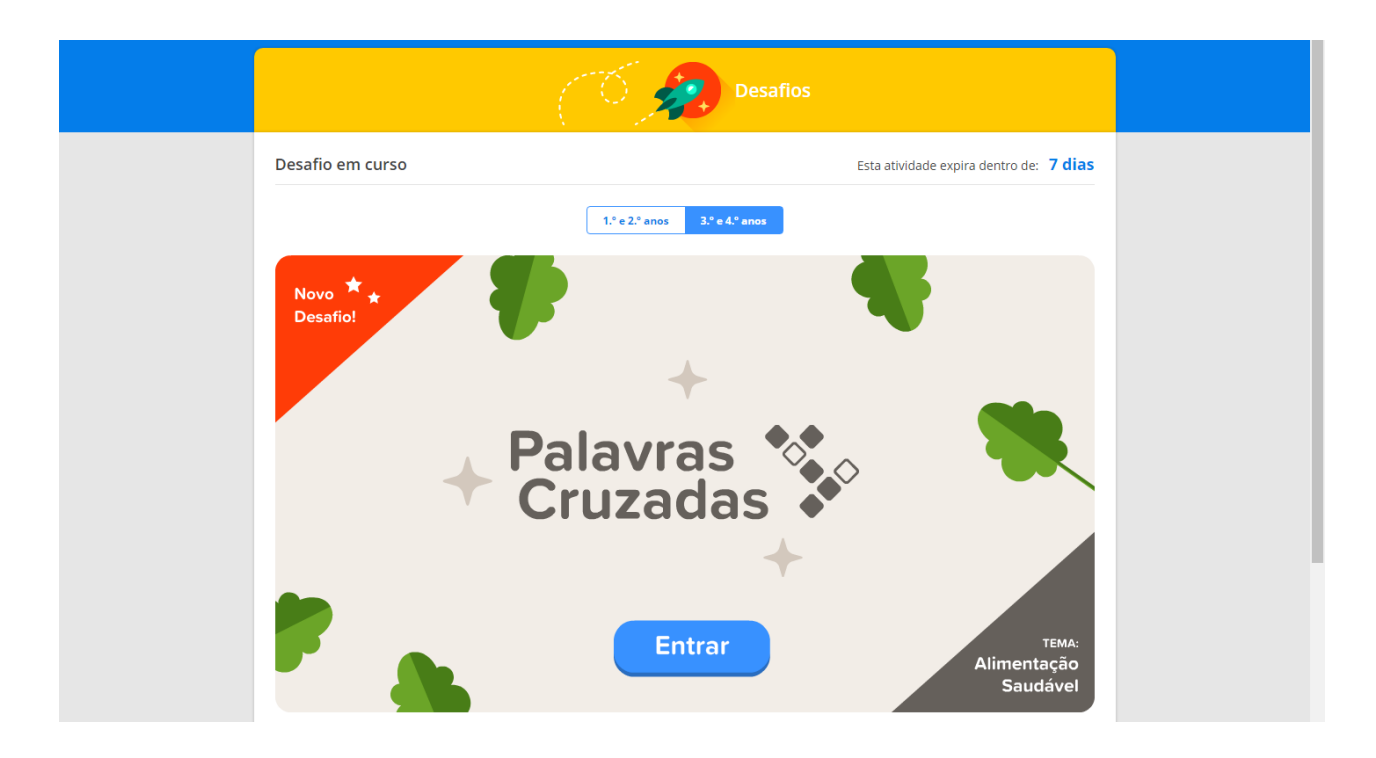

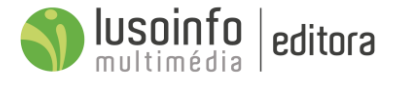

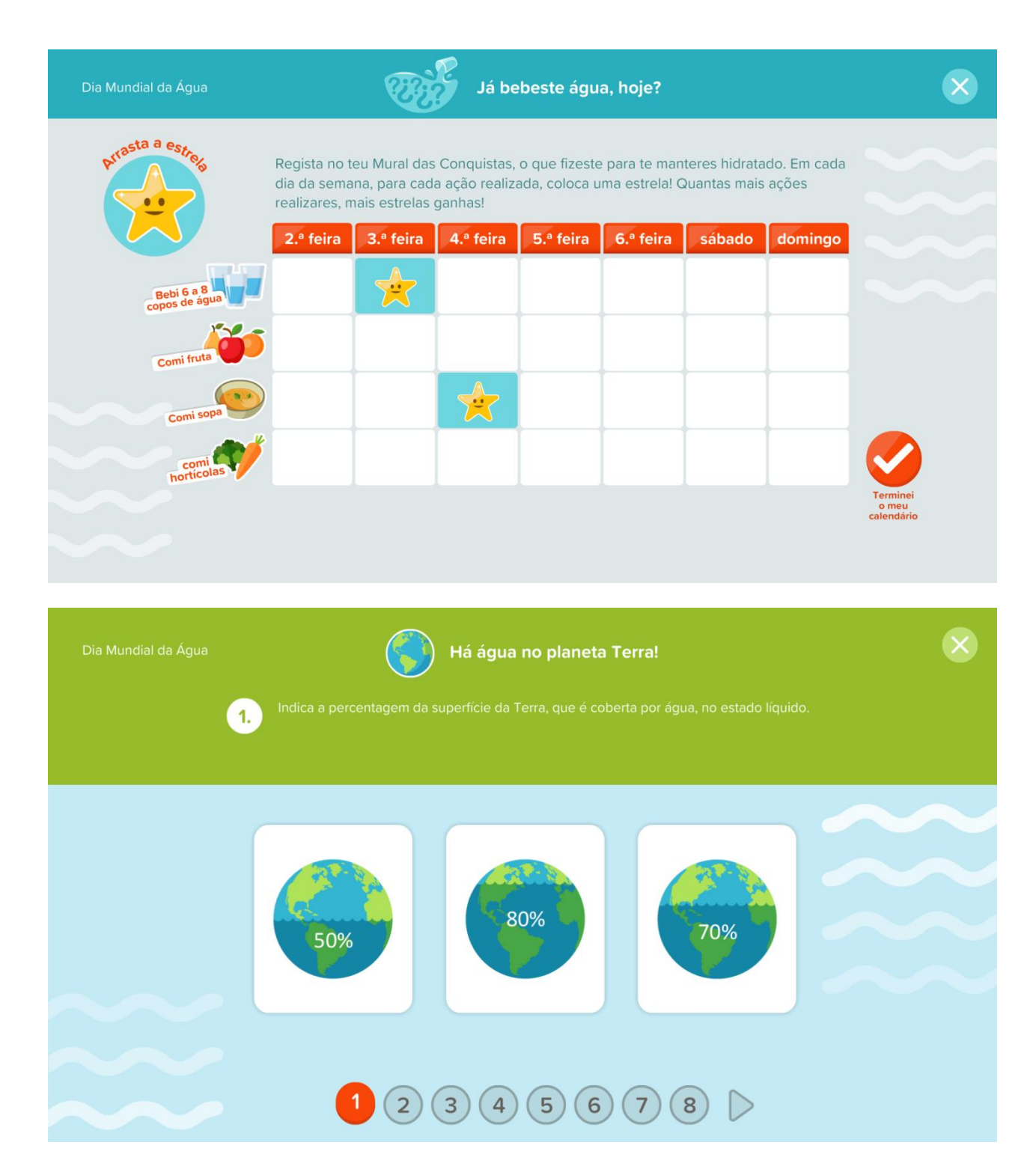

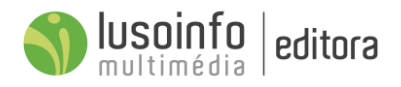

# 6.3 Número de participantes nos desafios

Em desenvolvimento

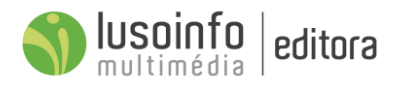

# 7 Crachás

A **Área do Professor** foi construída para que o Professor possa acompanhar o processo de utilização da plataforma pela turma, verificando as conquistas e desempenhos de cada aluno. Através desta área o professor poderá, ainda, personalizar e atribuir crachás aos alunos e definir novos códigos de acesso.

| AREA DO<br>PROFESSOR |               |              |                 | ⊘ ≛∿              |
|----------------------|---------------|--------------|-----------------|-------------------|
| ≺ Mural              | A minha Turma | Criar Crachá | Atribuir Crachá | Códigos de acesso |
|                      |               |              |                 |                   |
|                      |               |              |                 |                   |
|                      |               |              |                 |                   |
|                      |               |              |                 |                   |

## 7.1 A minha turma

Na área "A minha turma", o Professor pode acompanhar as conquistas dos crachás de cada aluno, que são atribuídos pela plataforma, pelos Professores e Coordenadores.

| AREA DO<br>PROFESSOR |                                            | ⊘ ≛∽              |
|----------------------|--------------------------------------------|-------------------|
| < Mural              | A minha Turma Criar Crachá Atribuir Crachá | Códigos de acesso |
| Turma Fecho de Ano   | André Abreu Crachás                        |                   |
| 💿 Abel Couto         | Atividades Educação para a Cidadania       |                   |
| Afonso Fernandes     |                                            |                   |
| Afonso Fernandes     |                                            |                   |
| Alexandra Martins    |                                            |                   |
| Alexandre Fernand    |                                            |                   |

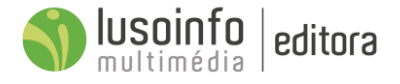

## 7.2 Criar Crachás

#### Passos para criar crachás:

- 1) Selecionar a forma;
- 2) Selecionar a cor;
- 3) Selecionar o símbolo;
- 4) Validar o crachá;
- 5) Descarregar imagem do crachá;
- 6) Pré-visualizar o crachá;
- 7) Escrever o nome do crachá;
- 8) Escrever descrição do crachá;
- 9) Guardar crachá.

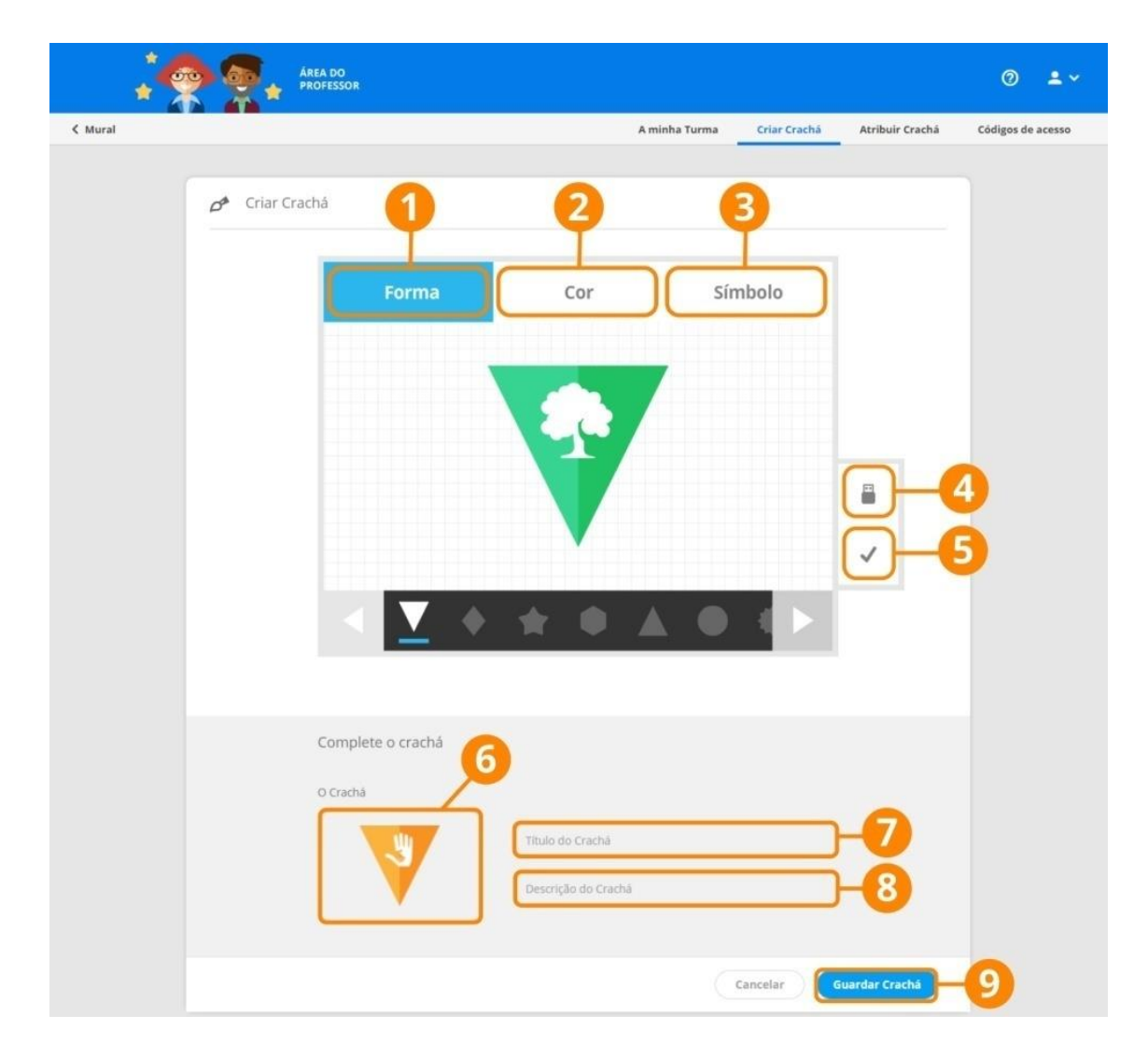

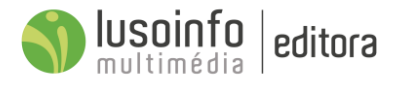

## 7.3 Atribuir Crachás

#### Passos para atribuir crachás:

- 1) Selecionar o crachá;
- 2) Selecionar a quem vai atribuir o crachá;
- 3) Atribuir o crachá.

|         | <u>)                                    </u> | ÁREA D<br>PROFES | O<br>SSOR                               |               |                      |                 | ⊘ ≛∽              |
|---------|----------------------------------------------|------------------|-----------------------------------------|---------------|----------------------|-----------------|-------------------|
| < Mural |                                              |                  |                                         | A minha Turma | Criar Crachá         | Atribuir Crachá | Códigos de acesso |
|         | Atril     Atril     Selecione os can         | Ouir Crack       | há<br>International de Crachá           |               |                      |                 |                   |
|         | Seleci                                       | one o(s) Alu     | no(s)                                   |               |                      |                 |                   |
|         |                                              |                  |                                         | Atribuir c    | rachás aos itens sel | ecionados       | -8                |
| 2-      |                                              | odos os alui     | nos                                     |               |                      |                 |                   |
|         |                                              |                  | : de Pôvoa de Lanhoso > <b>TURMA 1A</b> |               |                      |                 |                   |
|         |                                              | - O              | Abel Couto                              |               |                      |                 |                   |
|         |                                              | ב 📀              | Adriana Coelho                          |               |                      |                 |                   |
|         |                                              | I 🌖              | Afonso Fernandes                        |               |                      |                 |                   |
|         |                                              | з 🍥              | Afonso Fernandes                        |               |                      |                 |                   |
|         |                                              | з 🌔              | Afonso Leite                            |               |                      |                 |                   |

### Passos para descarregar a imagem do crachá, para o computador:

- 1) Clicar no botão do lado direito do rato, em cima do crachá;
- 2) Clicar em "guardar imagem como...".

Esta área permite, ainda, editar e eliminar os crachás criados pelo utilizador (ver número 3).

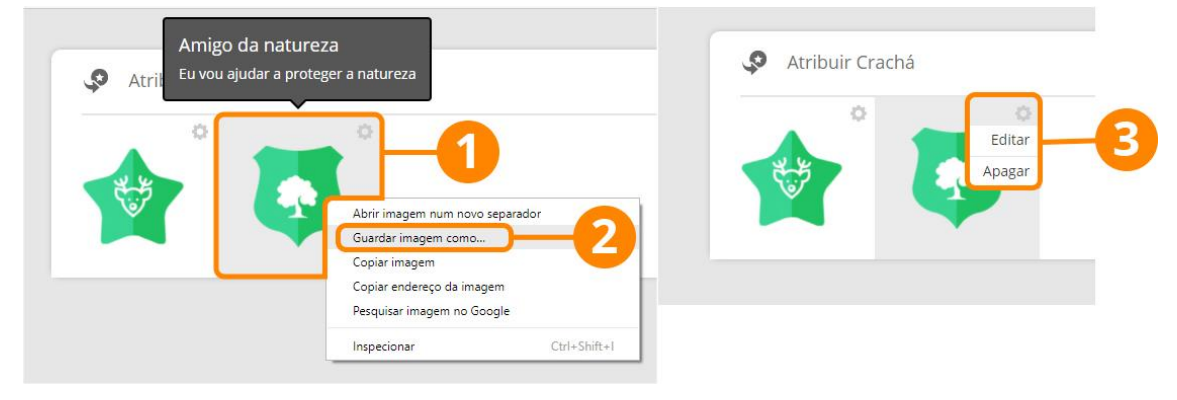

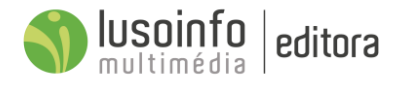

# 7.4 Número de Crachás atribuídos pela plataforma

A plataforma atribui, de acordo com indicadores de desempenho predefinidos, crachás digitais quando completa uma determinada atividade.

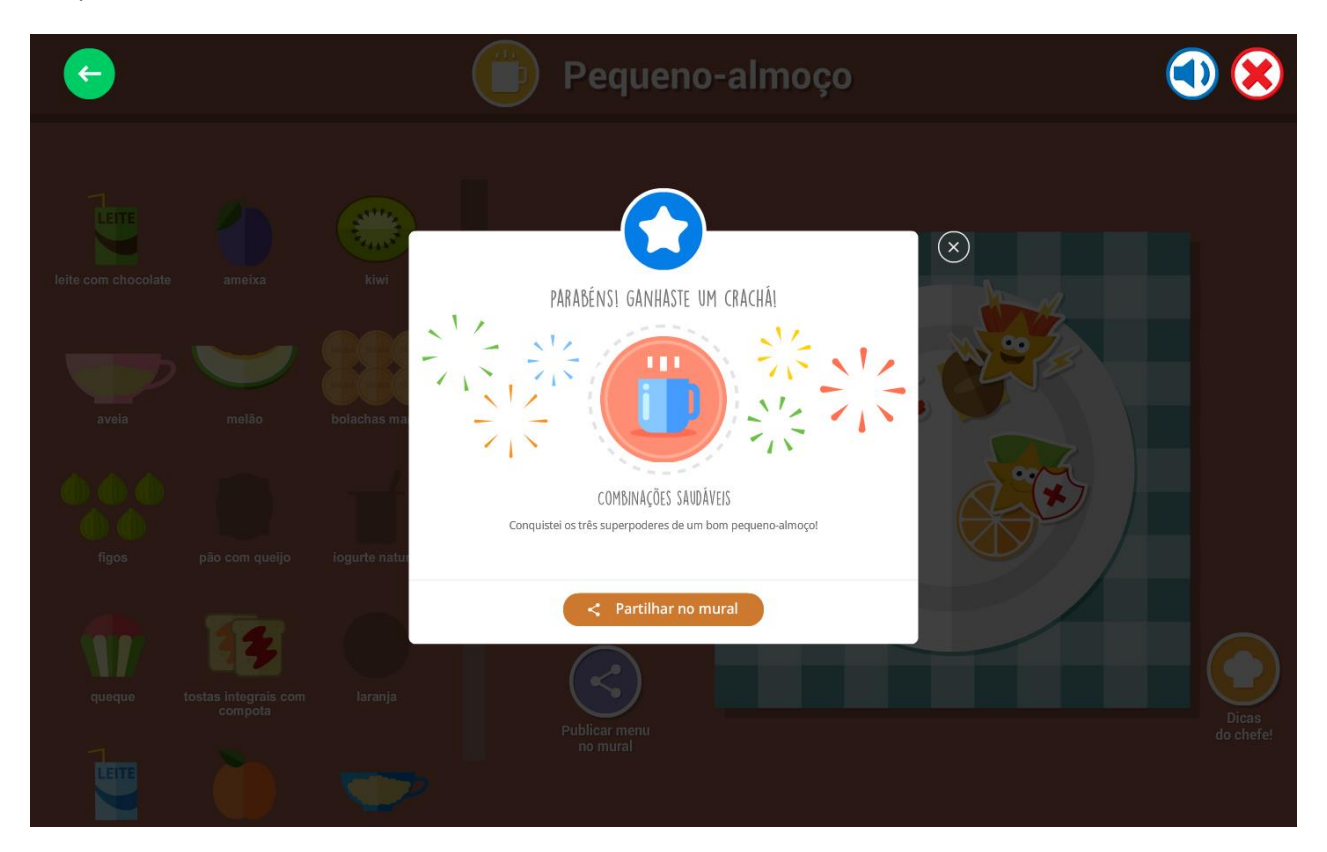

Em desenvolvimento.

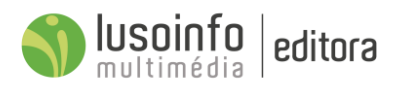

## 7.5 Códigos de acesso

O Professor pode atribuir novos códigos de acesso aos alunos ou aos Encarregados de Educação da sua turma.

#### Passos para a atribuir novos códigos de acesso:

- 1) Selecionar o(s) utilizador(es);
- 2) Clicar no botão "Atribuir código de acesso";

O Professor pode verificar e fornecer o PDF, gerado automaticamente, com o(s) novo(s) código(s), ao(s) utilizador(es).

| ÁREA DO<br>PROFESSOR                                          |                                               | ⑦ ▲ ~             |
|---------------------------------------------------------------|-----------------------------------------------|-------------------|
| K Mural                                                       | A minha Turma Criar Crachá Atribuir Crachá    | Códigos de acesso |
|                                                               |                                               |                   |
| 🛱 Gestão de códigos de acesso                                 |                                               |                   |
| Selecione os utilizadores para a atribuição de um novo código |                                               |                   |
| Selecione o(s) Aluno(s)                                       |                                               |                   |
|                                                               | Atribuir código aos utilizadores selecionados | -2                |
| EB Transferidos de Póvoa de Lanhoso > TURMA 1A                |                                               |                   |
| Alunos                                                        | Encarregado de educação                       |                   |
| Abel Couto                                                    | 🗌 🌕 Tânia Matos                               |                   |
| Adriana Coelho                                                | 🗌 🛑 Emília Freitas                            |                   |
| 🗌 🍥 Afonso Fernandes                                          | 🗌 🕘 Natália Gonçalves                         |                   |
| 🗌 🍥 Afonso Fernandes                                          | 🗌 🕘 Carla Ferreira                            |                   |

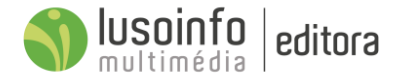

# 8 Folhetos com credenciais

Nesta fase foram, também, configurados e personalizados os folhetos para entregar aos professores, alunos e encarregados de educação.

| Conteúdos CON<br>da Manual<br>Plataforma Digital |         | TEÚDOS CURRICU    | LARES                |                    | eunateur a |       |
|--------------------------------------------------|---------|-------------------|----------------------|--------------------|------------|-------|
|                                                  |         | Manual<br>Digital | My English<br>Corner | Preparação<br>para |            | LOCAL |
| e                                                | 1.º ano | •                 | •                    |                    |            | •     |
| ridad                                            | 2.º ano | •                 |                      |                    |            |       |
| Ano                                              | 3.º ano |                   |                      |                    |            |       |
| S.                                               | 4.º ano |                   |                      | •                  |            | •     |
| divo                                             | Android |                   | •                    | •                  | •          | •     |
| Disposit                                         | ios     |                   |                      | •                  | •          | •     |
|                                                  | Desktop | •                 | •                    | •                  | •          | •     |

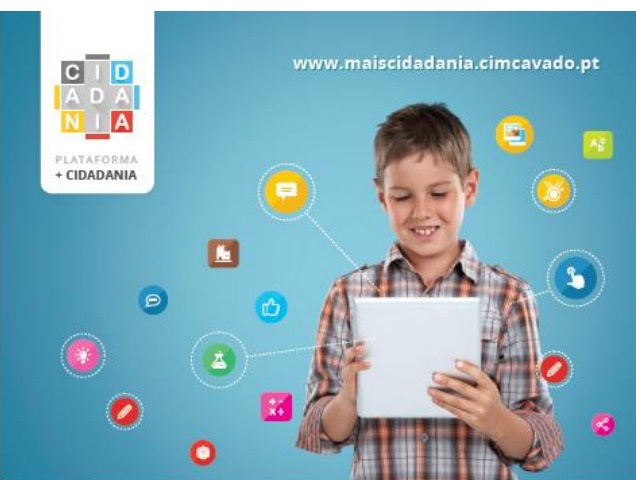

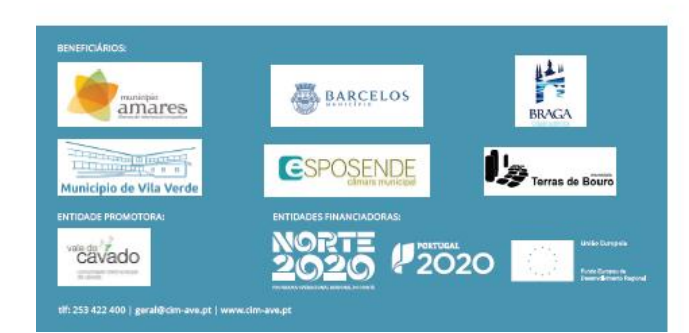

 Comunidade escolar do 1.º Ciclo do Ensino Básico, tem como missões prevenir e reduzir o abandono escolar precoce e promover a igualdade de acesso a uma educação de qualidade.
 O projeto proporciona um ambiente de aprendizagem tecnologicamente rico, estimulador do processo educativo, do trabalho colaborativo, da partilha de ideias e experiências.
 A plataforma do projeto favorece a realização de atividades dinâmicas e lúdicas, envolvendo os diversos atores da comunidade educativa, numa rede capaz de promover e desenvolver conhecimentos, competências e valores que ajudam as crianças a desempenhar um papel ativo na comunidade.

O projeto "+Cidadania", promovido pela Comunidade Intermunicipal do Cávado, direcionado para a comunidade escolar do 1.º Ciclo do

Nos folhetos foram incluídas as credenciais de acesso à plataforma. De seguida, é apresentado o número de credenciais geradas, por tipologia de perfil de utilizados e por Município.

Em desenvolvimento.

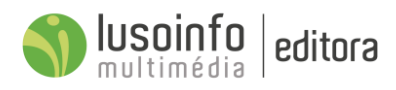

# 9 Apps

O **Mural** e dos **Conteúdos** estão disponíveis *online* e em dispositivos móveis - Android e IOS., para aumentar a participação ativa dos professores, alunos e encarregados de educação na vida escolar.

| · /·                  | CIM do Cávado<br>Lusoinfo II Multimédia S.A. Edu   | )<br>cação             |                  |
|-----------------------|----------------------------------------------------|------------------------|------------------|
| ľý                    | <ul> <li>Ente aplicação é compativel co</li> </ul> | im o seu dispositivo.  |                  |
| Ľ                     | E                                                  | Adicionar à Lista de c | losojos keatalar |
| "čävado 归             | E Mari                                             | <b>•</b> =-            | 8                |
|                       | NO CACILI SAL                                      | 2 MJ                   | 18               |
|                       |                                                    | 1 Anno Anno<br>O Anno  |                  |
| 4 1                   | DAT<br>BAY                                         |                        | -                |
| A serie of the series | 1 Pr 0 1                                           |                        | A-               |
| 0.00                  | -                                                  | 1                      |                  |

O utilizador pode verificar as Apps disponíveis para *download* na Área App.

| < MURAL | CID<br>ADA<br>NIA | PLATAFORMA<br><b>+ CIDADANIA</b>   | vale do tyt<br>Cavado                  |                        | CONTEÚDOS | APPS | CRACHÁS  | 0 | • ~ |        |   |
|---------|-------------------|------------------------------------|----------------------------------------|------------------------|-----------|------|----------|---|-----|--------|---|
|         |                   |                                    |                                        | As minhas              | APPs      |      |          |   |     |        |   |
|         |                   |                                    |                                        | Ano de<br>Escolaridade | Android   |      | IOS      |   |     |        |   |
|         |                   | Portugues Prov<br>Portugues Portug | ras de<br>ição<br><sub>gués</sub>      | 2.° ano                | Download  |      | Download |   |     |        |   |
|         |                   | Hatemática Prov                    | ras de<br>ição<br>nática               | 2.° ano                | Download  |      | Download |   |     |        |   |
|         |                   | Desa<br>Desafio Final              | <b>ifio Final</b><br>le Tabuleiro<br>l | 2.° ano                | Download  |      | Download |   |     |        |   |
|         |                   | My E<br>Mec<br>Inglés              | nglish<br>er                           | nivel 1                | Download  |      |          |   |     |        |   |
|         |                   | My E<br>Mec                        | nglish<br>Ier                          | nível 2                | Download  |      |          |   |     |        |   |
|         |                   | Educ<br>a Cic                      | cação para<br>ladania                  | 1.º Ciclo              | Download  |      | Download |   |     | Online | ^ |